# SISTEMA NEVADA Manual de Integração

www.pumatronix.com

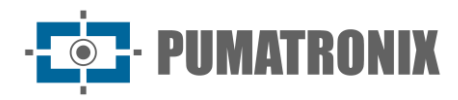

Pumatronix Equipamentos Eletrônicos Ltda.

Rua Bartolomeu Lourenço de Gusmão, 1970. Curitiba, Brasil

Copyright 2020 Pumatronix Equipamentos Eletrônicos Ltda.

Todos os direitos reservados.

Visite nosso website http://www.pumatronix.com

Envie comentários sobre este documento no e-mail suporte@pumatronix.com

Informações contidas neste documento estão sujeitas a mudança sem aviso prévio.

A Pumatronix se reserva o direito de modificar ou melhorar este material sem obrigação de notificação das alterações ou melhorias.

A Pumatronix assegura permissão para download e impressão deste documento, desde que a cópia eletrônica ou física deste documento contenha o texto na íntegra. Qualquer alteração neste conteúdo é estritamente proibida.

# Histórico de Alterações

| Data       | Revisão | Conteúdo atualizado |
|------------|---------|---------------------|
| 08/11/2022 | 1.0     | Versão Inicial      |

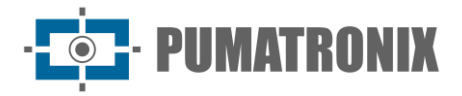

# Visão Geral

Este documento tem o objetivo de orientar o desenvolvedor na utilização das interfaces de operação disponíveis e que permitem operar o software NEVADA 1.8.1, sendo o software responsável pela gestão das informações produzidas, com o objetivo de monitorar veículos que tenham evadido das praças de pedágio de concessionárias de rodovias.

As informações sobre a instalação dos equipamentos podem ser consultadas no Guia de Instalação e Manutenção. Ao persistirem dúvidas entrar em contato com o suporte técnico da Pumatronix.

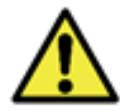

De acordo com a versão do software aplicada ao dispositivo acessado, a interface de acesso via web é diferenciada e algumas funções podem ser disponibilizadas somente nas versões mais atuais.

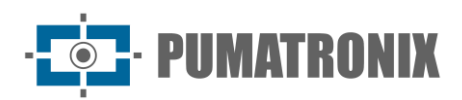

# Sumário

| 1. | Interface Web do NEVADA       | 5 |
|----|-------------------------------|---|
| 2. | Painel de Notificações        | 5 |
| 3. | Abas Laterais                 |   |
| 4. | Menu Principal                |   |
|    | Dashboard                     | 9 |
| 5. | Telemetria                    |   |
| 6. | Menu Cadastros                |   |
|    | Equipamentos                  |   |
|    | Localizações                  |   |
|    | Arquivos CELEPAR              |   |
|    | Configuração da Telemetria    |   |
| 7. | Menu Validação                |   |
|    | Registros                     |   |
|    | Processo de Triagem           |   |
| 8. | Menu Relatórios               |   |
|    | Evasão                        |   |
|    | Evasores                      |   |
|    | Log do Sistema                |   |
| 9. | Menu Sistema                  |   |
|    | Controle de Acesso            |   |
|    | Usuários                      |   |
|    | Perfis                        |   |
|    | Sistema                       |   |
|    | Etapas de Triagem             |   |
|    | Descartes de Registro         |   |
|    | Lista de Exceção              |   |
|    | Violações                     |   |
|    | Triagem Automática            |   |
|    | Servidores de TAG             |   |
|    | Servidor de Envio de Infração |   |

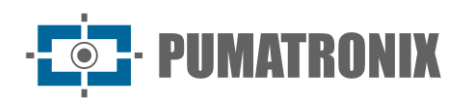

| Со  | nfigurações                                          | 51 |
|-----|------------------------------------------------------|----|
|     | Configurações Gerais                                 | 52 |
|     | Data e Hora do Sistema                               | 57 |
|     | Configurações de Rede                                | 58 |
|     | Integração SICAT                                     | 58 |
|     | Notificações                                         | 59 |
| Ma  | nutenção do Sistema                                  | 60 |
|     | Licença                                              | 60 |
|     | Manutenção do Sistema                                | 61 |
| 10. | Ajustes de Imagem para os Dispositivos ITSCAM VIGIA+ | 62 |
| 11. | Documentação API do NEVADA                           | 64 |

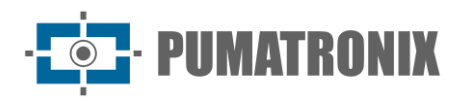

# 1. Interface Web do NEVADA

A tela inicial da interface web do Sistema NEVADA possui as funções sempre visíveis e disponíveis para acesso:

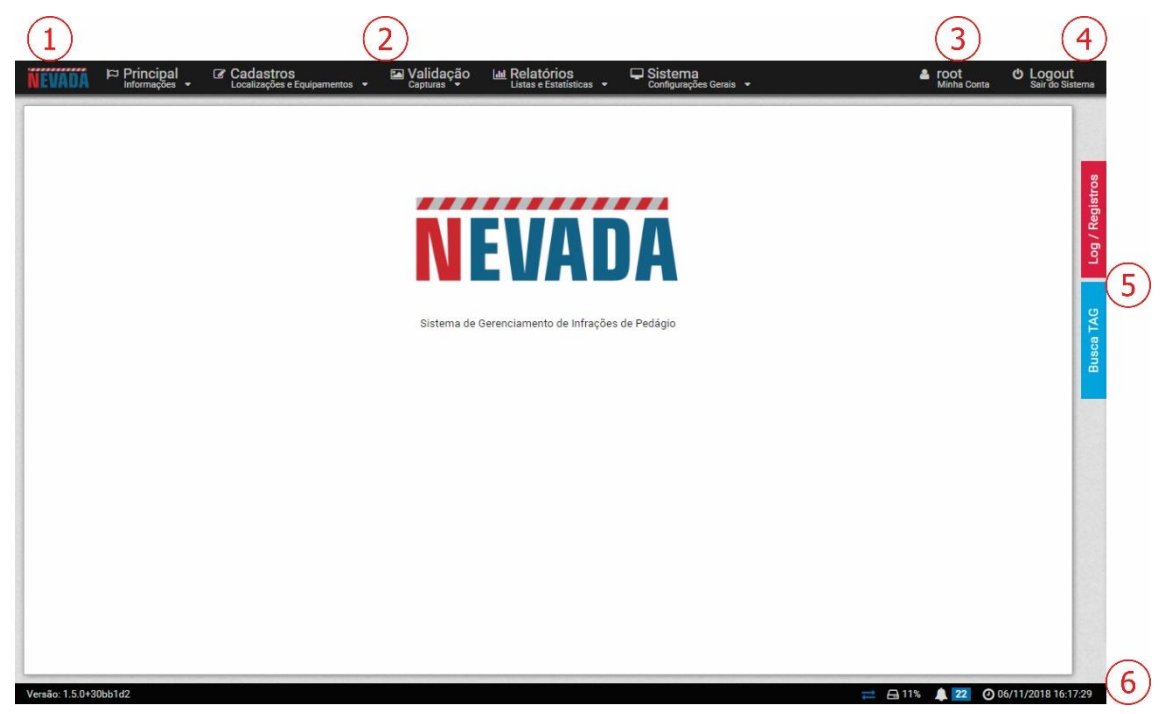

Figura 1 - Tela Inicial: 1) Acesso à página inicial, 2) Barra de Menus, 3) Dados da Conta do usuário logado, 4) Função Desconectar, 5) Abas laterais, 6) Barra de Status

Ao acessar a interface, a tela inicial apresenta as principais informações sobre a situação atual do sistema na *Barra de Status* localizada no rodapé da página.

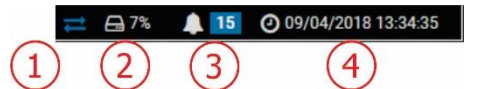

Figura 2 – Informações Da Barra De Status: 1) Dados Atualizados, 2) Espaço livre em disco, 3) Painel de Notificações, 4) Data e Hora do Servidor

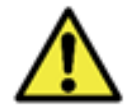

Configuração personalizada de perfil do usuário: as telas existentes podem estar indisponíveis dependendo do perfil de acesso do usuário conectado ao sistema.

# 2. Painel de Notificações

Para que as *Notificações* estejam visíveis para o usuário no painel de notificações, esta opção deve ser habilitada no momento da criação de um *Usuário* ou um *Perfil*. As notificações devem ser customizadas acessando o menu <u>Sistema > Notificações</u>, aonde é possível escolher quais podem ser exibidas pelo sistema e caracterizar se é do tipo *Informação, Alerta* ou *Erro*:

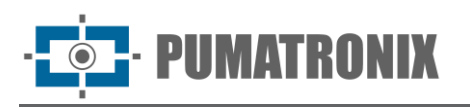

| <b>A</b> N | otificaç | ões      |                     |                                                                                                    | ?                                                                |
|------------|----------|----------|---------------------|----------------------------------------------------------------------------------------------------|------------------------------------------------------------------|
|            |          |          |                     |                                                                                                    | ✓ Aplicar Configurações                                          |
| Habilitada | Nivol    |          |                     | Titula                                                                                                    | Catilha                                                          |
| Tabilitaua | NIVE     |          |                     |                                                                                                    | Gatimo                                                           |
| ~          | 😆 Erro   | 🛕 Alerta | Informação          | Equipamento (0) não está respondendo na rede                                                                                                    | ∯ 2                                                              |
|            |          |          |                     | Disparada quando o sistema não obtem resposta de um equipamento<br>Use {0} para exibir o nome do equipamento                                                                                   | Tempo em segundos para<br>determinar equipamento sem<br>resposta |
| ~          | C Erro   | A Alerta | Informação          | Equipamento {0} está com o índice de OCR abaixo de {1}%                                                                                                    | <i>∛</i> 60                                                      |
|            |          |          |                     | Disparada quando um equipamento está com taxa de OCR abaixo de um determinado valor<br>Use (0) para exibir o nome do equipamento<br>Use (1) para exibir a porcentagem da taxa de OCR (0 - 100) | Porcentagem mínima de OCR                                        |
| ~          | C Erro   | A Alerta | O Informação        | Equipamento (0) está sem receber infrações a (1) horas                                                                                                    | 4 24                                                             |
|            |          |          |                     | Disparada quando um equipamento está há muito tempo sem receber infrações<br>Use (0) para exibir o nome do equipamento<br>Use {1} para exibir o tempo em horas                                 | Tempo mínimo (horas)                                             |
| ~          | C Erro   | 🛦 Alerta | Informação          | Equipamento {0} está com uma diferença de relógio de {1}                                                                                                    | <i>∛</i> 60                                                      |
|            | 1        |          |                     | Disparada quando um equipamento está com relógio defasado em relação ao servidor<br>Use (0) para exibir o nome do equipamento<br>Use (1) para exibir a diferença em minutos                    | Tempo mínimo de defasagem<br>(minutos)                           |
| ~          | C Erro   | Alerta   | Informação          | 🔲 Equipamento {0} recebeu {1} registros sem imagem da câmera traseira                                                                                                    | <b>∮</b> 5                                                       |
| A1         |          |          |                     | Disparada quando um equipamento recebe muitos registros sem imagem de câmera traseira<br>Use (0) para exibir o nome do equipamento<br>Use {1} para exibir o número de registros                | Número mínimo de registros                                       |
| ~          | 🙁 Erro   | Alerta   | <li>Informação</li> | 🔲 O serviço do Equipamento {0} não está rodando                                                                                                    |                                                                  |
|            |          |          |                     | Disparada quando o serviço de um equipamento não está rodando<br>Use (0) para exibir o nome do equípamento                                                                                     |                                                                  |
| ~          | C Erro   | A Alerta | O Informação        | 🔲 Carga de CPU do Equipamento (0) está alta ({1}%)                                                                                                    | <b>%</b> 90                                                      |
|            |          |          |                     | Disparada quando a carga de processamento de um equipamento está muito alta<br>Use (0) para exibir o nome do equipamento<br>Use (1) para exibir a porcentagem de carga de CPU (0 - 100)        | Porcentagem mínima de<br>carga                                   |

Figura 3 – Tela ao acessar menu Sistema>Notificações

Para configurar o *Tempo de reenvio* ao painel de notificações do NEVADA, acesse o menu <u>Sistema>Configurações Gerais</u> e insira um valor em horas.

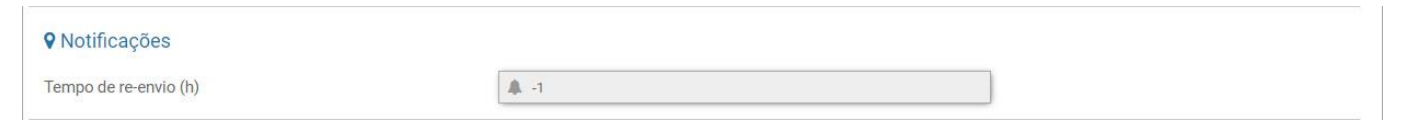

Figura 4 - Configuração do tempo de reenvio em Sistema>Configurações Gerais

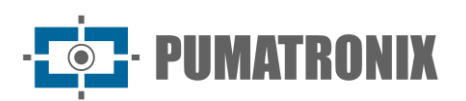

| Aba           |                                                                                                    | Descrição                                                                                                    |
|---------------|----------------------------------------------------------------------------------------------------|----------------------------------------------------------------------------------------------------|
| Inicial       | ▲ Notificações 1 Serviço SIGAEM foi reiniciado O serviço SIGAEM reiniciou 2018-07-02 às 09:05:04 Serviço SIGAEM reiniciou 2018-07-02 às 09:05:04 Serviço Principal ≣ 3 dias atrás O Dispensar                                                                                                    | Para retirar uma notificação da lista, apenas clique em <i>Dispensar</i><br>e a notificação permanece no <i>Histórico</i> .                                                                                                    |
| Histórico     | <ul> <li>Histórico</li> <li>Histórico</li> <li>Espaço livre do HD está em estado crítico (61%)</li> <li>O Servidor do SIGAEM está em estado crítico de HD (61%)</li> <li>Serviço Principal 2 meses atrás O</li> <li>Remover</li> <li>Espaço livre do HD está em estado crítico de HD (61%)</li> <li>O Servidor do SIGAEM está em estado crítico de HD (61%)</li> <li>Serviço Principal 2 meses atrás O</li> <li>Remover</li> <li>Espaço livre do HD está em estado crítico de HD (61%)</li> <li>Serviço Principal 2 meses atrás O</li> <li>Remover</li> <li>Espaço livre do HD está em estado crítico de HD (61%)</li> </ul> | O painel de notificações permanece sempre disponível na <i>Barra de Status</i> para acesso rápido e permite visualizar o <i>Histórico</i> , ou ainda remover alguma notificação do histórico.                                                                                                    |
| Configurações | <ul> <li>▲ 1 Configurações</li> <li>&gt; ×</li> <li>Receber notificações do tipo</li> <li>✓ Informação</li> <li>✓ Alerta</li> <li>✓ Erro</li> <li>Receber notificações via</li> <li>✓ Painel de notificações</li> <li>E-mail</li> <li>Painel</li> <li>Abrir painel de notificações ao receber novas notificações</li> </ul>                                                                                                    | Na aba <i>Configurações</i> permite escolher quais tipos de<br>notificações se deseja receber, se devem ser enviadas para o e-<br>mail configurado e se o painel deve ser exibido quando ocorrer<br>uma nova notificação.<br>Para receber por e-mail o servidor deve ser configurado em<br><i>Sistema&gt;Configurações Gerais</i> . |

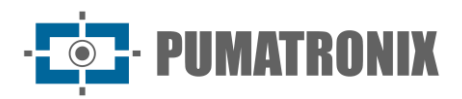

# 3. Abas Laterais

As abas laterais estão sempre disponíveis à direita da tela para o acesso rápido aos registros efetuados (aba *Log/Registros*), separados por etapa de triagem, e para realizar a busca por uma placa de interesse (aba *Busca TAG*) no servidor de TAG da concessionária.

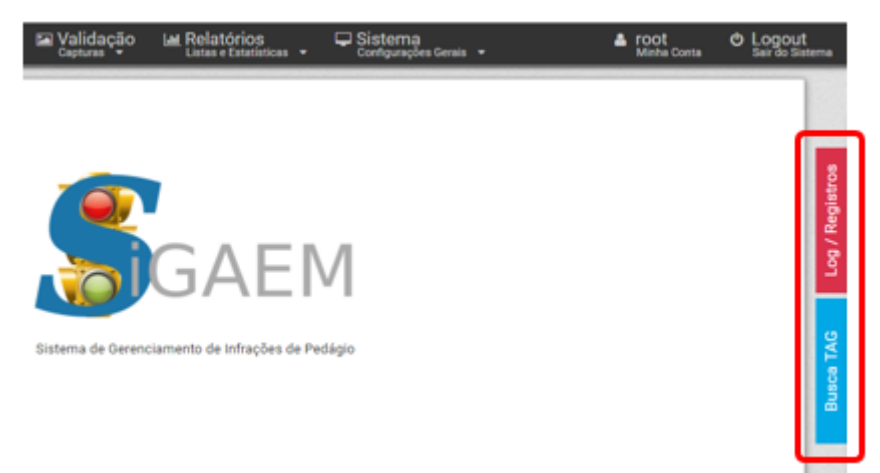

Figura 5 - Acesso às Abas Laterais

| Aba           |        |                     |                                                                                                    |                      |                    |       | Descrição                                                             |  |  |  |  |  |
|---------------|--------|---------------------|----------------------------------------------------------------------------------------------------|----------------------|--------------------|-------|-----------------------------------------------------------------------|--|--|--|--|--|
|               |        | E Registros         |                                                                                                    |                      |                    |       | A aba <i>Log/Registros</i> primeiramente exibe o quantitativo de      |  |  |  |  |  |
|               | so     | Digitação           |                                                                                                    | <b>9</b> 96          | 00                 | • 0   | <i>atencão</i> e <i>Crítico</i> ) de cada etapa, É possível acessar o |  |  |  |  |  |
|               | egistr | Envio de Inf        | ração                                                                                                    | ♥ 54                 | 00                 | • 0   | relatório de registros referente à etapa, ao clicar no nome           |  |  |  |  |  |
|               | g/Re   | Registros D         | escartados                                                                                                    | • 0                  | 00                 | •0    | da etapa desejada ou no status do registro.                           |  |  |  |  |  |
|               | Ĕ      | 🔹 Validação         |                                                                                                    | 0                    | 00                 | • 0   | Igualmente, nesta aba sao exibidos cronologicamente                   |  |  |  |  |  |
|               |        | O Log               |                                                                                                    |                      |                    |       | descrição, sendo a lista completa disponibilizada em                  |  |  |  |  |  |
|               |        | 03/04/2018 12:46:39 | Space To Free: 34                                                                                             | .77G Tot             | al Of: 4.7         | 2G    | Relatonos>Log uo Sistema.                                             |  |  |  |  |  |
|               |        | 03/04/2018 11:46:39 | The System Does                                                                                               | Not Hav              | e Free Sp          | ace   |                                                                       |  |  |  |  |  |
| Log/Registros |        | 03/04/2018 11:46:39 | The System Does<br>Free. Need To Ch                                                                           | Not Hav<br>eck Viola | e Registe<br>tions | er To |                                                                       |  |  |  |  |  |
|               |        | 03/04/2018 11:46:39 | Space To Free: 34                                                                                             | .71G Tot             | al Of: 4.7         | '8G   |                                                                       |  |  |  |  |  |
|               |        | 03/04/2018 11:17:30 | Entrou no sistema                                                                                             | 3                    |                    |       |                                                                       |  |  |  |  |  |
|               |        | 03/04/2018 10:46:39 | The System Does Not Have Free Space<br>The System Does Not Have Register To<br>Free. Need To Check Violations |                      |                    |       |                                                                       |  |  |  |  |  |
|               |        | 03/04/2018 10:46:39 |                                                                                                    |                      |                    |       |                                                                       |  |  |  |  |  |
|               |        | 03/04/2018 10:46:39 | Space To Free: 34                                                                                             | .63G Tot             | al Of: 4.8         | 6G    |                                                                       |  |  |  |  |  |
|               |        | 03/04/2018 10:00:01 | Entrou no sistema                                                                                             | 3                    |                    |       |                                                                       |  |  |  |  |  |
|               |        | 03/04/2018 09:55:09 | Saiu do sistema                                                                                               |                      |                    |       |                                                                       |  |  |  |  |  |
|               |        | 03/04/2018 09:46:39 | The System Does                                                                                               | Not Hav              | e Free Sp          | bace  |                                                                       |  |  |  |  |  |
|               | 1      | 03/04/2018 09:46:39 | The System Does                                                                                               | Not Hav              | e Registe          | er To |                                                                       |  |  |  |  |  |

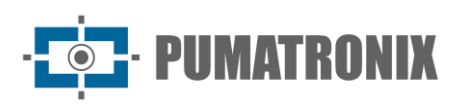

| 760       |                                                                                                    | Beschigas                                                                                                    |
|-----------|----------------------------------------------------------------------------------------------------|----------------------------------------------------------------------------------------------------|
| Busca TAG | Q Busca TAG<br>C Buscar<br>C Buscar<br>C B | Realiza uma pesquisa rápida por placa de veículo<br>registrada em servidor de TAG da concessionária,<br>selecionando o servidor e digitando parte da placa<br>desejada. Os resultados da busca são exibidos na aba e<br>separadas por TAG, contendo a informação referente ao<br>status atual da TAG. |

# 4. Menu Principal

Através do *Dashboard* é possível visualizar graficamente as informações mais relevantes referentes aos registros efetuados. Em *Telemetria* o status dos equipamentos pode ser acompanhado em tempo real.

### Dashboard

O *Dashboard* é o painel de controle dos registros que apresenta os dados graficamente por período, lançando o total de registros separados por etapa de triagem, por infrações ativadas e captadas pelo NEVADA, por placas alteradas pelo usuário e por descartes manuais realizados. No início do quadro dashboard deve ser selecionado o período do qual se deseja coletar as informações nos gráficos, clicando no ícone de filtro ao lado da data.

Em cada gráfico é possível selecionar o tipo que será exibido, se de barras ou de linhas, além dos dados.

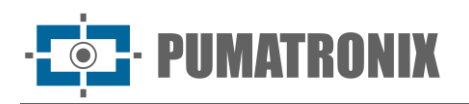

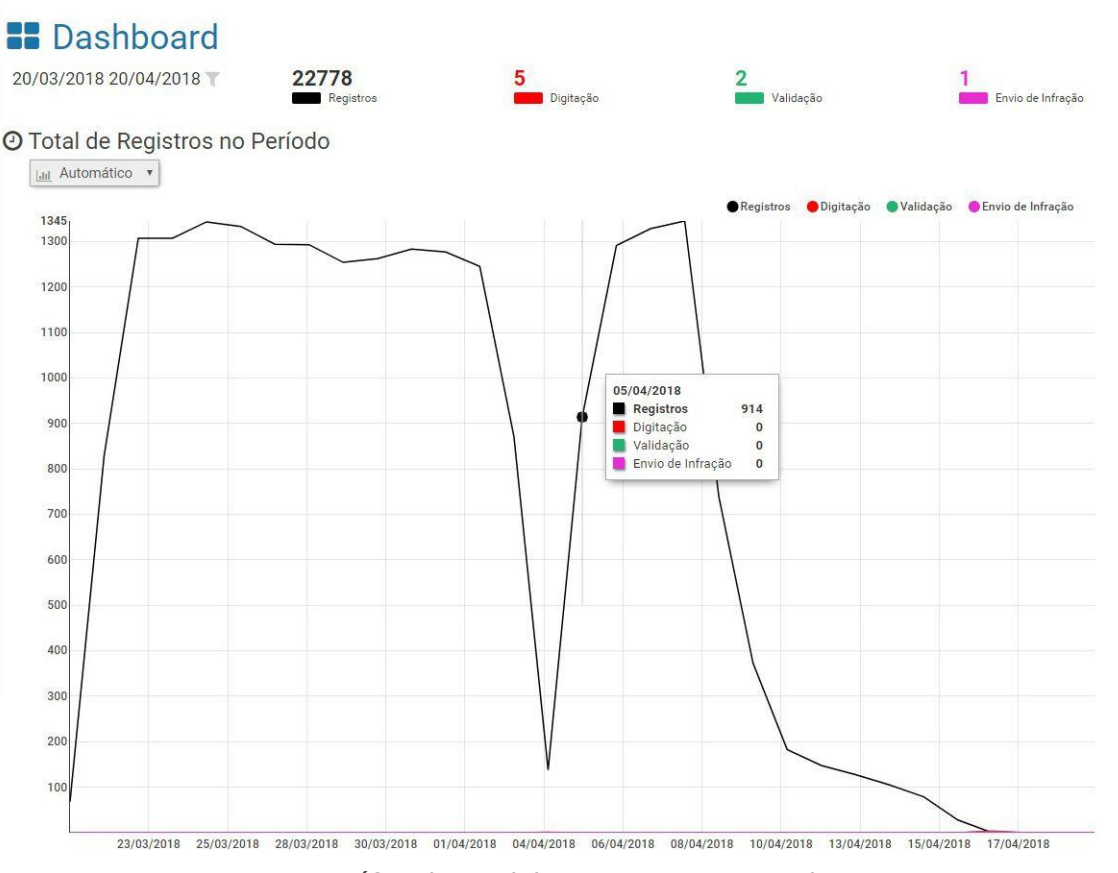

Figura 6 - Gráfico do Total de Registros por Etapa de Triagem

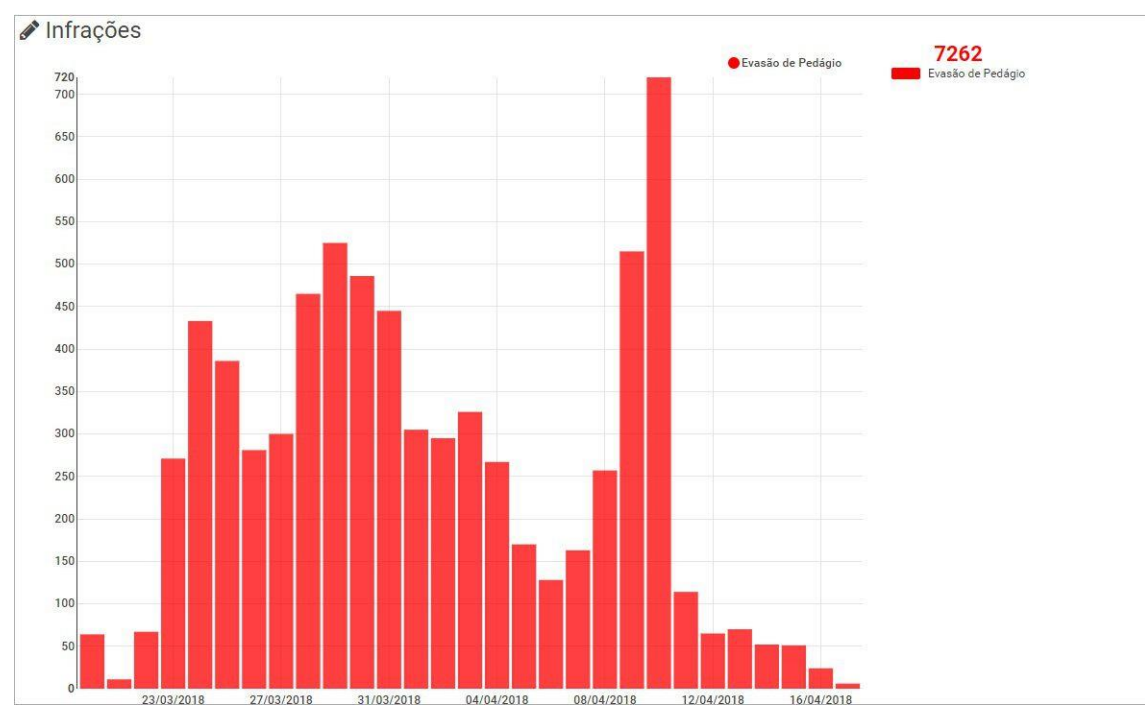

Figura 7 - Gráfico do Total de Infrações

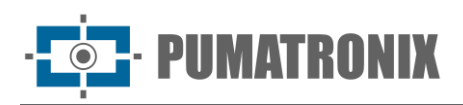

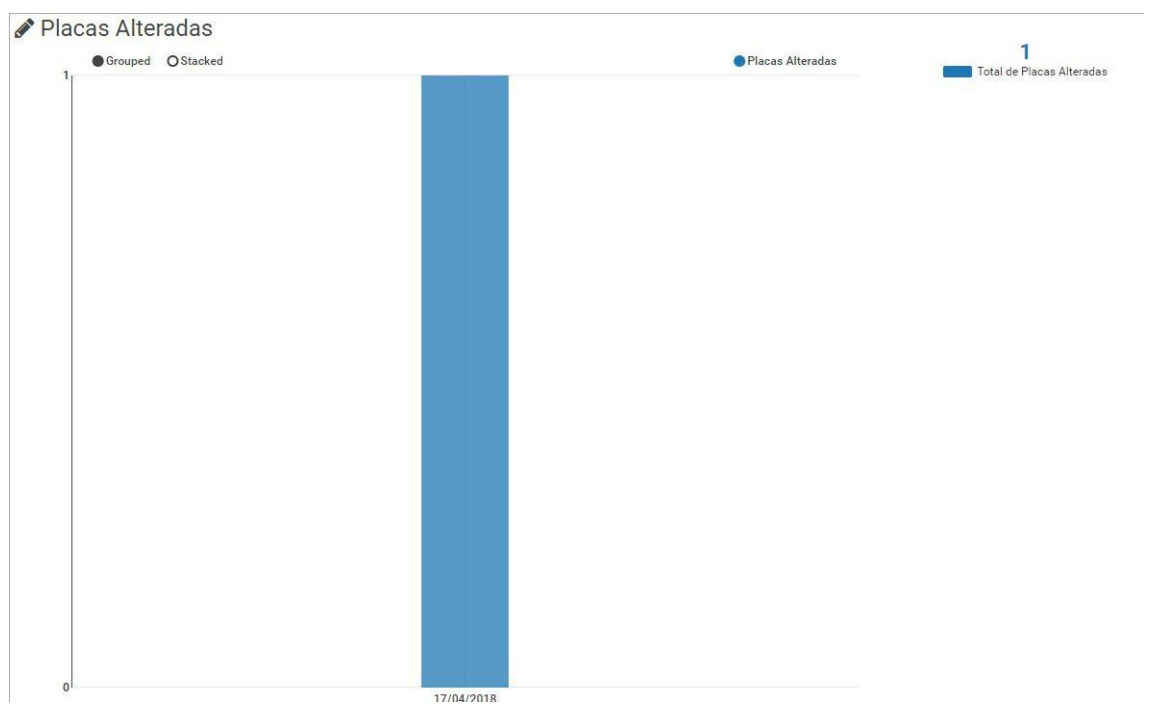

Figura 8 - Gráfico do quantitativo de Placas Alteradas

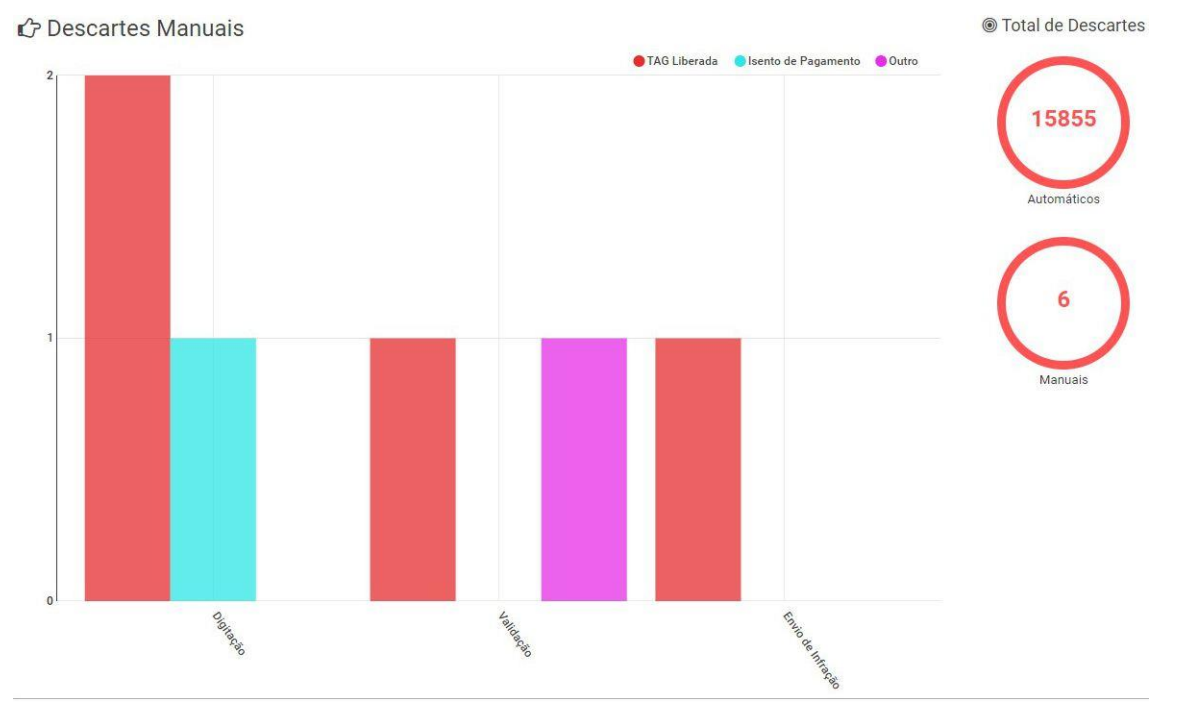

Figura 9 - Gráfico do quantitativo de Descartes Manuais

# 5. Telemetria

Através da *Telemetria* as informações acerca do funcionamento dos equipamentos do NEVADA são disponibilizadas, afim de facilitar a tomada de ações assertivas na manutenção dos mesmos.

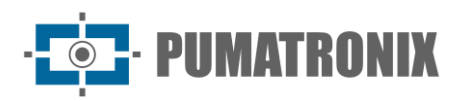

Para que possam ser acompanhados pela *Telemetria*, é necessário que os equipamentos primeiramente estejam cadastrados no sistema e inseridos em *Cadastros > Configuração da Telemetria*, agrupados por pista.

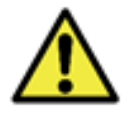

Configuração personalizada de perfil do usuário: os equipamentos aos quais o usuário terá acesso serão aqueles vinculados às localizações permitidas para o perfil.

A lista dos equipamentos é visualizada por pista cadastrada no sistema, de acordo com o perfil do usuário. A partir da versão 1.6.4 de firmware, ao acessar *Telemetria*, na tela inicial são visualizadas todas as pistas (equipamentos) cadastradas na *Configuração da Telemetria* e o estado de funcionamento respectivo com atualização automática a cada minuto e que pode ser exportado em formato de relatório, selecionando em *Exportar PDF*. É possível *Visualizar equipamentos* filtrando por estado de funcionamento de cada pista, que pode estar em *Alta Latência, Ok, Offline, Desatualizado, Desabilitado* ou *Não Configurado*.

| Localização                                      | Todas                                                                      | ~                   | Visualizar equipamentos                           | Todos 🗸                     |                          | A Exportar PDF |
|--------------------------------------------------|----------------------------------------------------------------------------|---------------------|---------------------------------------------------|-----------------------------|--------------------------|----------------|
| Esta lista está<br>automaticame<br>botão ao lado | i configurada para atua<br>ente a cada minuto. Cl<br>para atualizar manual | alizar<br>ique no 🕑 | NM1-VALIDACA0                                     |                             |                          |                |
| NM1 Te:<br>7d 5h 59m 19                          | stoso c                                                                    | 0.000ms <b></b>     | Não configurado Pumatronix                        |                             |                          |                |
| Panorâmica                                       |                                                                            | OK                  | NM1-00001<br>OK<br>05/10/2020 14:51:57<br>1047023 |                             |                          |                |
|                                                  |                                                                            |                     | Não configurado                                   |                             |                          |                |
|                                                  |                                                                            |                     | Não configurado<br>10/05/2019 16:34:59<br>621918  |                             |                          |                |
|                                                  |                                                                            |                     | Fixo<br>Não configurado                           | Estático<br>Não configurado | Móvel<br>Não configurado |                |

Figura 10 - Tela inicial em Principal > Telemetria exibindo os equipamentos cadastrados

Conforme a *Localização*, as pistas monitoradas e que estão com estado *Ok* de funcionamento são apresentadas à esquerda da tela e ao selecionar, são apresentados os dados atualizados do conjunto de dispositivos e do status da pista, na forma exibida na figura. É possível coletar as informações do funcionamento do conjunto e de cada ITSCAM isoladamente.

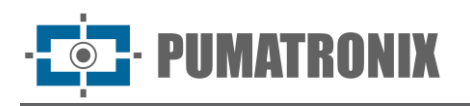

Para acompanhar ao vivo as imagens capturadas, clique no link disponível e para a visualização do vídeo online da ITSCAM Panorâmica, é necessário possuir acesso à rede em que a pista se encontra instalada. A função de vídeo é importante para verificar a necessidade de algum ajuste no zoom ou foco, ou mesmo na limpeza da lente do dispositivo ITSCAM.

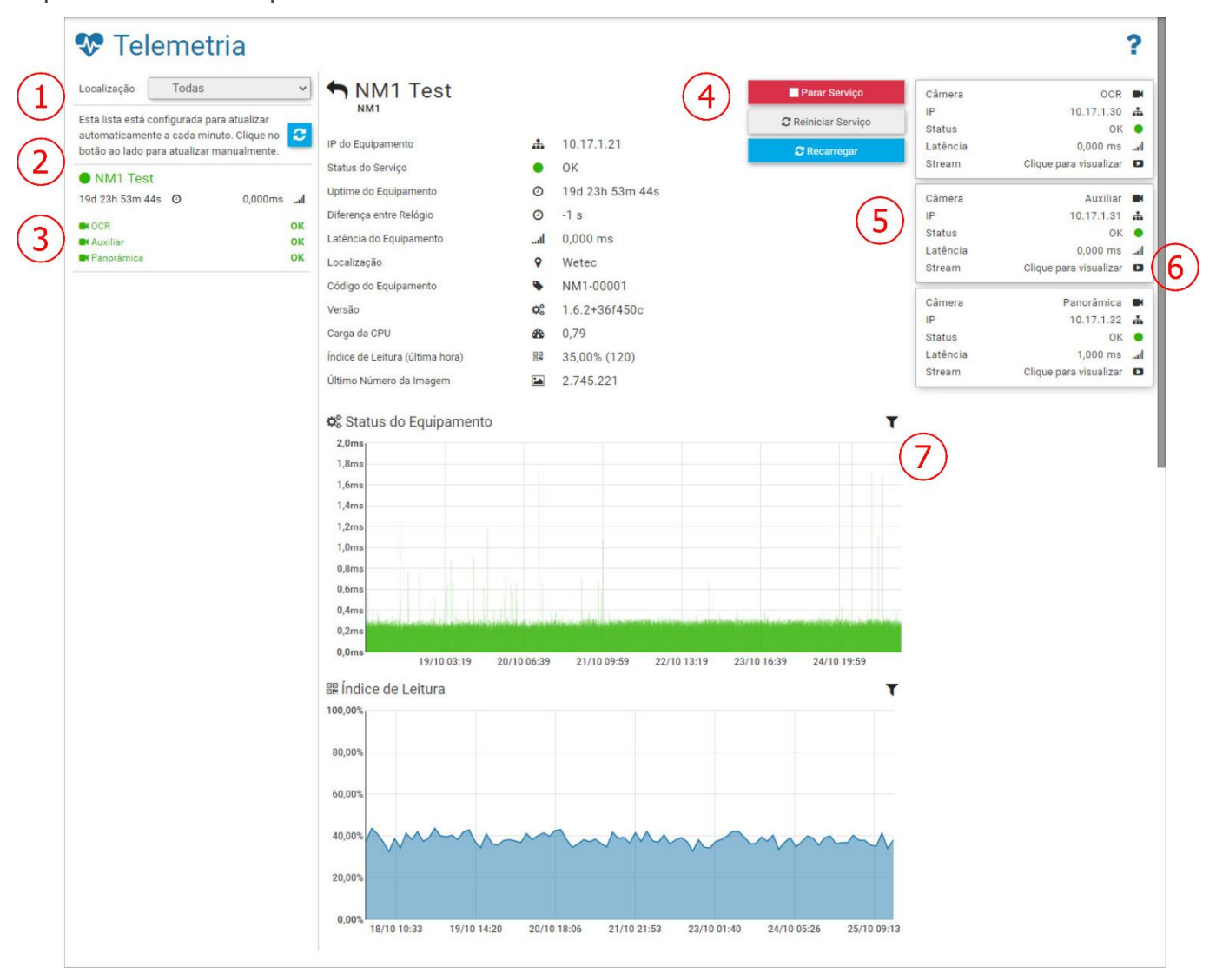

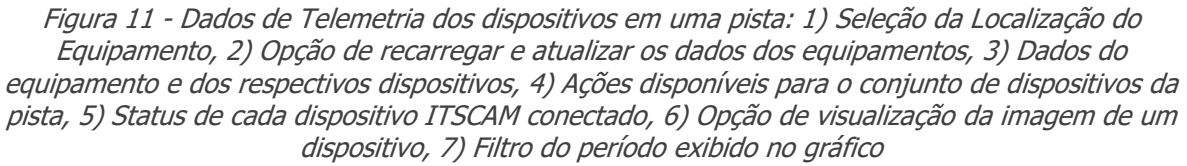

Além da indicação do *Status do Serviço* e da apresentação dos demais dados da pista, podem ser executadas algumas ações, que estarão habilitadas quando a conexão com o servidor estiver estabelecida, através da interface dos seguintes botões:

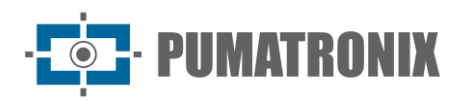

| Parar Serviço       | Ao acionar o botão <i>Parar Serviço</i> , o serviço de coleta de autos de infração será finalizado no conjunto de equipamentos da pista e não serão geradas novas infrações enquanto o serviço estiver parado |
|---------------------|----------------------------------------------------------------------------------------------------|
| 🕽 Reiniciar Serviço | Permite ao usuário reiniciar o software NEVADA                                                                                                    |
| C Recarregar        | O estado de funcionamento é atualizado a cada minuto, porém é possível forçar a atualização do estado do conjunto de equipamentos ao clicar no botão <i>Recarregar</i>                                        |
| ► Iniciar Serviço   | Apresentado quando o serviço está parado, clicando neste botão é iniciado novamente o serviço do sistema                                                                                                    |

# 6. Menu Cadastros

Através do menu *Cadastros* são inseridas as informações das pistas monitoradas no sistema NEVADA, por meio do cadastro dos equipamentos e das localizações respectivas.

Em *Arquivos Celepar* são enviados os arquivos com a identificação de novos tipos de marca/modelo, cor e espécie de veículos identificados, para atualizar a base de dados da CELEPAR (Companhia de Informática do Paraná).

Na *Configuração da Telemetria* são cadastrados os equipamentos das pistas em operação e das quais se deseja monitorar o funcionamento na tela de *Telemetria*.

### Equipamentos

O cadastro do conjunto de dispositivos ópticos pertencentes a uma única pista deve ser iniciado acessando o menu *Cadastros > Equipamentos* e em *+Novo Equipamento* preencher os dados necessários. Na sequência, os dispositivos instalados em cada pista cadastrada podem ser configurados acessando a opção *Configurar* entre as *Ações* disponíveis. As especificações de cada campo seguem descritas:

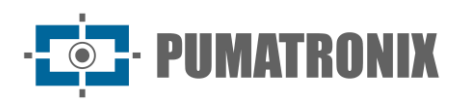

| Ativo                                     | Ativo 🗆 Inativo                       |   |  |  |  |  |  |  |  |
|-------------------------------------------|---------------------------------------|---|--|--|--|--|--|--|--|
| Código*                                   | S Código                              |   |  |  |  |  |  |  |  |
| Nome*                                     | S Nome                                |   |  |  |  |  |  |  |  |
| Modelo                                    | ITSCAMPRO NM1                         | ~ |  |  |  |  |  |  |  |
| Resolução                                 | ∉ <sup>#</sup> 800x600                | ~ |  |  |  |  |  |  |  |
| Panorâmica                                | Sim 🗆 Não                             |   |  |  |  |  |  |  |  |
| Auxiliar                                  | Sim 🗆 Não                             |   |  |  |  |  |  |  |  |
| Sentido                                   | 🕂 Sentido                             |   |  |  |  |  |  |  |  |
| Número de Série                           | IIII Número de Série                  |   |  |  |  |  |  |  |  |
| Código no INMETRO                         | IIII Código no INMETRO                |   |  |  |  |  |  |  |  |
| Data de concessão pelo<br>INMETRO         | Data de concessão pelo INMETRO        |   |  |  |  |  |  |  |  |
| Pista no Orgão de<br>Fiscalização         | 🗛 Pista no Orgão de Fiscalização      |   |  |  |  |  |  |  |  |
| Identificação no Orgão<br>de Fiscalização | dentificação no Orgão de Fiscalização |   |  |  |  |  |  |  |  |

Figura 12 - Campos disponíveis no cadastro de um novo Equipamento

| Campo                                     | Descrição                                                                                                    |  |  |  |  |  |
|-------------------------------------------|----------------------------------------------------------------------------------------------------|--|--|--|--|--|
| Ativo                                     | selecionar se o cadastro está ativo ou inativo                                                                                                    |  |  |  |  |  |
| Código*                                   | campo obrigatório, utilizado para fazer o vínculo dos registros recebidos dos equipamentos de pista com os cadastros no sistema NEVADA. Se o código cadastrado no equipamento não for compatível com o código cadastrado no NEVADA os registros efetuados pelo equipamento não serão processados. |  |  |  |  |  |
| Nome*                                     | campo obrigatório, com o nome para a pista                                                                                                    |  |  |  |  |  |
| Modelo                                    | selecionar o modelo do sistema                                                                                                    |  |  |  |  |  |
| Resolução                                 | selecionar a resolução do dispositivo de captura de imagens instalado na posição frontal,<br>entre as disponíveis: 752x480, 800x600, 1280x720, 1280x960, 1920x1440                                                                                                    |  |  |  |  |  |
| Panorâmica                                | selecionar se o sistema possui a ITSCAM Panorâmica instalada na pista monitorada                                                                                                    |  |  |  |  |  |
| Auxiliar                                  | selecionar se o sistema possui o dispositivo ITSCAM que captura a imagem traseira instalado na pista com monitoramento da evasão de pedágio                                                                                                    |  |  |  |  |  |
| Sentido                                   | indicar em qual sentido da praça de pedágio está instalada a pista monitorada                                                                                                    |  |  |  |  |  |
| Número de série                           | inserir número de série do produto                                                                                                    |  |  |  |  |  |
| Código no INMETRO                         | código do processo de homologação do NEVADA/NM1 no INMETRO a ser exibido nas infrações. Entre em contato com o Suporte Técnico para inserir os respectivos dados atualizados                                                                                                    |  |  |  |  |  |
| Data de Concessão<br>pelo INMETRO         | data da homologação do NEVADA/NM1 no INMETRO a ser exibido nas infrações. Entre em contato com o Suporte Técnico para inserir os respectivos dados atualizados                                                                                                    |  |  |  |  |  |
| Pista no órgão de<br>fiscalização         | indicar qual é a pista, exatamente como registrada no órgão de fiscalização, a ser exibida<br>na infração                                                                                                    |  |  |  |  |  |
| Identificação no<br>órgão de fiscalização | indicar como a pista é identificada no órgão de fiscalização, a ser exibida na infração                                                                                                    |  |  |  |  |  |

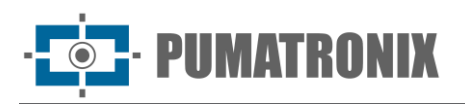

Ao acessar o cadastro de *Equipamentos,* estarão listadas as pistas da praça de pedágio cadastradas no NEVADA e a cada uma é possível executar algumas ações, disponíveis nos botões da coluna à direita:

| Equ           | ip | ban   | 16 | entos         |      |                   |      |             |                  |   |          |   |         |   |       |   |   |   |      | - Fard |              |
|---------------|----|-------|----|---------------|------|-------------------|------|-------------|------------------|---|----------|---|---------|---|-------|---|---|---|------|--------|--------------|
| Q Pesquisar   |    |       |    | 10 ¥ 4 regis  | tros | no total. Apresen | tand | do 1 até 4. |                  |   |          |   |         |   |       |   |   | - | PNOV | o Equi | pame         |
| Código        | ۵  | Ativo | ¢  | Nome          | ¢    | Modelo            | ٥    | Resolução   | \$<br>Panorâmica | ¢ | Traseira | ٥ | Sentido | ¢ | Pista | ¢ |   |   | Açõ  | es     |              |
| NM1-00001     |    | Ativo |    | NM1-00001     |      | ITSCAMPRO NM1     |      | 800x600     | Sim              |   | Sim      |   | SUL     |   | 1     |   | Ø | ¢ | ۵    | •      | ×            |
| NM1-VALICACAO |    | Ativo |    | NM1-VALICACAO |      | ITSCAMPRO NM1     |      | 800x600     | Sim              |   | Sim      |   | LESTE   |   |       |   | C | ٥ | ۵    | +      | ×            |
| VIAPAR        |    | Ativo |    | VIAPAR        |      | ITSCAMPRO NM1     |      | 800x600     | Sim              |   | Sim      |   |         |   |       |   | đ | ٥ | ۵    | *      | ×            |
| WT-00001      |    | Ativo |    | WT-00001      |      | ITSCAMPRO NM1     |      | 800x600     | Sim              |   | Não      |   |         |   |       |   | C | ۰ | ۵    | ~      | ×            |
| « <           |    |       |    |               |      |                   |      |             | 1                |   |          |   |         |   |       |   |   |   |      |        | $\mathbf{x}$ |

| Figura 13 - 1 | Tela inicial em | Cadastros > | Equipamentos |
|---------------|-----------------|-------------|--------------|
|---------------|-----------------|-------------|--------------|

| Ação       | Descrição                                                                  |
|------------|----------------------------------------------------------------------------|
| Editar     | abre a tela para edição da identificação da pista                          |
| Configurar | abre a tela com os campos para configuração do monitoramento em uma pista: |

#### Manual de Integração

Sistema NEVADA

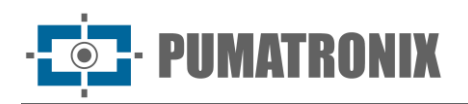

| um arquivo em formato XML                                                                                                    | provenientes de                                                                                                    | Carregar<br>Preencher o<br>um equipar<br>IP<br>Porta                                                                   | via Rec<br>campos<br>mento pr     | de<br>com informações provenientes<br>resente na rede<br>IP<br>Porta                                                | de                     |
|----------------------------------------------------------------------------------------------------|----------------------------------------------------------------------------------------------------|----------------------------------------------------------------------------------------------------|-----------------------------------|----------------------------------------------------------------------------------------------------|------------------------|
|                                                                                                    |                                                                                                    |                                                                                                    |                                   | Å                                                                                                    |                        |
|                                                                                                    |                                                                                                    |                                                                                                    |                                   |                                                                                                    |                        |
| Geral                                                                                                    | Vídeo                                                                                                    |                                                                                                    |                                   | Rede                                                                                                    |                        |
| Tipo de Equipamento                                                                                                    | Video para Infraç                                                                                                    | ão                                                                                                    |                                   | IP                                                                                                    |                        |
| Fixo 🗸                                                                                                    | 🖨 Habilitad                                                                                                    | 0                                                                                                    | ~                                 | ▲ 0.0.0.0                                                                                                    |                        |
| Endereço                                                                                                    | Quadros por Seg                                                                                                    | undo                                                                                                    |                                   | Porta                                                                                                    |                        |
|                                                                                                    | in 10                                                                                                    |                                                                                                    |                                   | A 55555                                                                                                    |                        |
| Código do Equipamento                                                                                                    | Duração Antes d                                                                                                    | a Captura                                                                                                    |                                   |                                                                                                    |                        |
| NM1-00001-TEST                                                                                                    | 05                                                                                                    |                                                                                                    | ~                                 | 1/0                                                                                                    |                        |
| Código INMETRO                                                                                                    | Duração Depois o                                                                                                    | da Captura                                                                                                    |                                   | 1/0 Sinal Vermelho                                                                                                  |                        |
| Código INMETRO                                                                                                    | Lel 05                                                                                                    |                                                                                                    | ~                                 | A Habilitado                                                                                                    | ~                      |
|                                                                                                    |                                                                                                    |                                                                                                    |                                   |                                                                                                    |                        |
| Avanço de Sinal Vermelho                                                                                                    | Parada Sobre                                                                                                    | e Faixa                                                                                                    |                                   | Cabecalho de Imagem                                                                                                 |                        |
| rempo de Ketardo (s)                                                                                                    | Tempo de Perma                                                                                                    | inencia (s)                                                                                                    |                                   | Incluir Placa                                                                                                    |                        |
| 0.0                                                                                                    | 0 10                                                                                                    |                                                                                                    |                                   | 🖨 Incluir                                                                                                    | ~                      |
|                                                                                                    |                                                                                                    |                                                                                                    |                                   |                                                                                                    |                        |
|                                                                                                    |                                                                                                    | -                                                                                                    |                                   |                                                                                                    |                        |
| Configuração de Rodízio                                                                                                    | + A                                                                                                    | dicionar                                                                                                    |                                   | Horário da Restricão (Eim)                                                                                          |                        |
| Configuração de Rodízio<br>Ativa Dia da Semana Final de Placa                                                                                                    | + A<br>Horário da Res<br>+ A                                                                                                    | dicionar<br>strição (Inicio)<br>dicionar                                                                               |                                   | Horário da Restrição (Fim)                                                                                          |                        |
| Configuração de Rodízio<br>Ativa Dia da Semana Final de Placa<br><i>Figura 14 - Ca</i><br><i>Carregar via Rede</i> : opção                                                                                                    | + A<br>Horário da Res<br>+ A<br>Campos disp<br>o de carrega                                                                      | dicionar atrição (Início) dicionar c c c c c c c c c c c c c c c c c c c                                               | <i>na op</i>                      | Horário da Restrição (Fim)<br>P <i>ção Configurar</i><br>rações do equipame                                         | ento                   |
| Configuração de Rodízio<br>Ativa Dia da Semana Final de Placa<br><i>Figura 14 - Ca</i><br><i>arregar via Rede</i> : opção<br>tibição nos campos corr<br><i>eral</i> : cadastro de inform<br>idereço, código e códig<br><i>ádeo</i> : habilitar ou desab | Horário da Res<br>Horário da Res<br>+A<br>ampos disp<br>o de carrega<br>respondenta<br>nações gera<br>o INMETRO<br>ilitar o víde | dicionar<br>atrição (Início)<br>dicionar<br>dicionar<br>ar as cor<br>es;<br>his sobre<br>);<br>o para ir<br>ar ação do | na op<br>nfigur<br>o eq<br>nfraçã | Horário da Restrição (Fim)<br>Poção Configurar<br>rações do equipame<br>Juipamento, incluino<br>ão, inserção do nún | ento<br>do tij<br>nero |

Revisão 1.

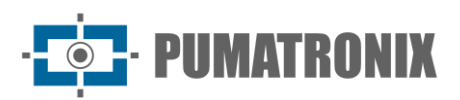

| Ação                         | Descrição                                                                                                    |
|------------------------------|----------------------------------------------------------------------------------------------------|
|                              | <ul> <li>Parada sobre Faixa: tempo de permanência é o mínimo tempo que o carro fica parado sobre a faixa e o sistema gera uma infração de parada sobre a faixa;</li> <li>Cabeçalho de imagem: ao incluir a placa no cabeçalho da imagem não será possível editá-la no futuro, ou seja, o sistema gera o cabeçalho da imagem com a informação da placa lida. Havendo algum erro de leitura do OCR, a correção pode ser feita na informação salva no banco de dados, porém a imagem permanecerá com a informação antiga da placa;</li> <li>Configuração de Pistas: cadastro das ITSCAM que compõem a pista monitorada, inserindo o endereço IP, selecionando a infração e o período que serão efetuados os registros;</li> <li>Configuração de Rodízio: lançamento do final de placa que terá circulação restrita e o período de restrição</li> </ul> |
| Download de<br>Configurações | será baixada a chave utilizada para criptografar as infrações que serão enviadas para o servidor. Este arquivo pode ser carregado acessando a interface do equipamento de pista. Se os registros forem enviados com a chave errada, serão descartados                                                                                                    |
| Aplicar<br>Configurações     | todos as alterações realizadas são enviadas para os equipamentos da pista                                                                                                    |
| Remover                      | remove o cadastro realizado para a pista                                                                                                    |

# Localizações

O cadastro do endereço de localização é necessário na especificação do usuário logado ao sistema NEVADA. Para configurar uma nova Localização, clique em *+Nova Localização*, e preencha os campos exibidos. As especificações de cada campo seguem descritas:

| Nome*                             | Nome            |                   |             |   |
|-----------------------------------|-----------------|-------------------|-------------|---|
| Comentário                        | Comentári<br>🗩  | 0                 |             |   |
| Estado                            | 9               |                   |             | ~ |
| Cidade                            | 9               |                   |             | ~ |
| Bairro                            | 0               |                   |             |   |
| Tipo de Endereço                  | 9               |                   |             | ~ |
| Rua                               | A               |                   |             |   |
| Complemento                       | A Complemento   |                   |             |   |
| Número                            | A Número        | CEP               | A CEP       |   |
| Latitude*                         | Q Latitude      | Longitude*        | O Longitude |   |
| Praça no Orgão de<br>Fiscalização | 🏦 Praça no Orgã | o de Fiscalização | -           |   |

Figura 15 - Campos disponíveis no cadastro de uma nova Localização

| Ação       | Descrição                                                              |
|------------|------------------------------------------------------------------------|
| Nome       | obrigatoriamente deve ser criado um nome que identifique a localização |
| Comentário | para anotações pertinentes ao local                                    |

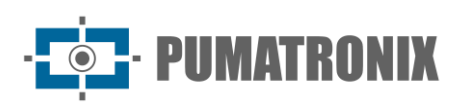

| Ação                             | Descrição                                                                          |
|----------------------------------|------------------------------------------------------------------------------------|
| Estado, Cidade                   | selecionar os dados do endereço                                                    |
| Bairro                           | inserir os dados do bairro                                                         |
| Tipo de Endereço                 | selecionar se é uma <i>Rua, Avenida, Alameda, Praça, Rodovia</i> ou <i>Estrada</i> |
| Rua, Complemento,<br>Número, CEP | dados sobre o endereço do local                                                    |
| Latitude, Longitude              | obrigatório inserir dados do posicionamento global da localização                  |

Em *Localizações* são apresentados os endereços cadastrados para as praças de pedágio e que possuem o sistema NEVADA em operação. Para cada localização cadastrada, são possíveis algumas ações, disponíveis na coluna à direita:

| Localizações     Nova Locali     Q Pesquisar     10      2 registros no total. Apresentando 1 até 2. |                  |                               |             |   |    | <b>?</b><br>alização |      |
|----------------------------------------------------------------------------------------------------|------------------|-------------------------------|-------------|---|----|----------------------|------|
| Nome                                                                                                 | ▲ Comentário     | 🖨 Endereço                    | 🖨 Cidade    | ¢ | A  | ções                 |      |
| 213123                                                                                               |                  |                               |             | I | •) | 4                    | ×    |
| Wetec                                                                                                | Escritório Wetec | Avenida Paraná, 202<br>Cabral | Curitiba/PR | I | •) | 4                    | ×    |
| « <                                                                                                  |                  | 1                             |             |   |    |                      | > >> |

| Figura 16 - | Tela inicial | em Cadastros | > | Localizações |
|-------------|--------------|--------------|---|--------------|
|-------------|--------------|--------------|---|--------------|

| Ação                             | Descrição                                                             |                                                                                                    |                                                                                                    |                                    |  |  |
|----------------------------------|-----------------------------------------------------------------------|----------------------------------------------------------------------------------------------------|----------------------------------------------------------------------------------------------------|------------------------------------|--|--|
| Editar                           | abre a tela para edição da identificação da localização               |                                                                                                    |                                                                                                    |                                    |  |  |
| V <i>incular</i><br>Equipamentos | na coluna <i>Equipan</i><br>e que não estejam<br>basta clicar e arras | nentos Disponíveis são lista<br>o vinculados a outra localiza<br>star para a coluna <i>Equiparr</i><br>Vincular Equipamentos<br>Localização: Pumatronix<br>Equipamentos Disponíveis<br>WT-00001 | Ados os equipamentos cadastr<br>ação. Para vincular à localizaç<br>mentos Vinculados:<br>Equipamentos Vinculados<br>Pumatronix<br>< Remover Todos | rados no sistema<br>ção corrente,  |  |  |
| Vincular Usuários                | é possível restringi<br>o usuário a mais d<br>arrastar para a col     | ir o acesso de usuários a de<br>e um local. Os <i>Usuários Di</i><br>una <i>Usuários Vinculados</i> , a                                                                                         | eterminadas localizações assi<br><i>isponíveis</i> serão vinculados qu<br>apresentado na janela:                                                  | im como vincular<br>uando clicar e |  |  |
|                                  | •                                                                     |                                                                                                    |                                                                                                    |                                    |  |  |

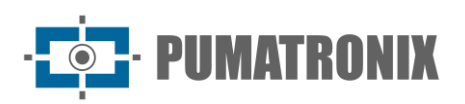

| Ação    | De                                   | scrição             |
|---------|--------------------------------------|---------------------|
|         | Vincular Usuários                    |                     |
|         | Localização: Pumatronix              |                     |
|         | Usuários Disponíveis                 | Usuários Vinculados |
|         |                                      | 🛎 root (root)       |
|         |                                      | 🌲 Nevada (nevada)   |
|         |                                      | 🛔 paulo (paulo)     |
|         |                                      | Leste (teste)       |
|         |                                      | Lusuário (user)     |
|         | Selecionar Todos >                   | < Remover Todos     |
|         |                                      | ×                   |
|         |                                      |                     |
| Remover | o cadastro da localização é removido |                     |

# Arquivos CELEPAR

A base de dados da CELEPAR (Companhia de Informática do Paraná) oferece a eficiência no processo de fiscalização por ser alimentada pelo departamento de trânsito e pelas polícias civil e militar com as informações cadastrais de veículos e condutores, além dos registros de furto ou roubo no estado do Paraná.

O NEVADA pode ser alimentado com os dados disponibilizados pela CELEPAR ao ser disponibilizado na licença e do mesmo modo contribuir na atualização, ao serem identificados novos veículos nas infrações enviadas para o órgão de fiscalização. É recomendado realizar o upload periódico dos arquivos, para alimentar o servidor NEVADA com informações atualizadas dos veículos, de forma a tornar a fiscalização mais eficiente. A CELEPAR disponibiliza a cada 2 dias os arquivos parciais e a cada mês os arquivos completos atualizados.

Ao acessar, é possível exibir a lista atualizada de veículos clicando em Mostrar/Ocultar Veículos.

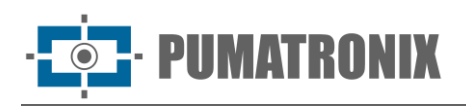

| Integra                                         | ção com Cel                      | epar                                    |            |        |                   |            |   | ? |
|-------------------------------------------------|----------------------------------|-----------------------------------------|------------|--------|-------------------|------------|---|---|
| Envio de arquivo                                |                                  |                                         |            |        |                   |            |   |   |
| 🕹 Enviar Ar                                     | rquivo                           |                                         |            |        |                   |            |   |   |
| Selecionar o arquivo e respec                   | cuvo upo a ser enviado           |                                         |            |        |                   |            |   |   |
| A Veiculo                                       |                                  |                                         |            | _      |                   |            |   |   |
| Ultima Modificação: 24/07/<br>Entradas: 9192574 | /18 18:52:42                     |                                         |            |        | 🖨 Adicionar V     | eículo     |   |   |
| Mostrar/Ocultar Veiculos     Q Pesquisar        | s 10 🗸 9.192.574 reg             | istros no total. Apresentando 1 até 10. |            |        |                   |            |   | _ |
| Veículo                                         | <ul> <li>Marca/Modelo</li> </ul> | 🔶 Cor                                   | 🗧 Espécie  | País   | 🔷 Data            | \$         |   |   |
| AA0002                                          | VW/PARATI GL                     | BRANCA                                  | PASSAGEIRO | Brasil | 17/01/17 13:45:19 | I          | × |   |
| AA0007                                          | VW/GOL GTS                       | PRATA                                   | MISTO      | Brasil | 17/01/17 13:41:54 | I          | × |   |
| AA0009                                          | VW/PASSAT                        | VERMELHA                                | PASSAGEIRO | Brasil | 17/01/17 13:41:27 |            | × |   |
| AA0021                                          | DODGE/DART                       | BRANCA                                  | PASSAGEIRO | Brasil | 17/01/17 13:41:53 | Ø          | × |   |
| AA0030                                          | FORD/ITAMARATY                   | VERDE                                   | PASSAGEIRO | Brasil | 17/01/17 13:44:43 |            | × |   |
| AA0036                                          | FORD/CORCEL II                   | BRANCA                                  | PASSAGEIRO | Brasil | 17/01/17 13:42:19 | I          | × |   |
| AA0042                                          | IMP/FIAT                         | VERDE                                   | PASSAGEIRO | Brasil | 17/01/17 13:44:38 |            | × |   |
| AA0056                                          | FORD/BELINA II L                 | VERDE                                   | PASSAGEIRO | Brasil | 17/01/17 13:42:21 | Ø          | × |   |
| AA0059                                          | VW/QUANTUM CL                    | PRATA                                   | PASSAGEIRO | Brasil | 17/01/17 13:45:00 |            | × |   |
| AA0072                                          | FORD/GALAXIE 500                 | DOURADA                                 | PASSAGEIRO | Brasil | 17/01/17 13:42:05 | Ø          | × |   |
| « <                                             |                                  | 1 2                                     | 3 4 5      |        |                   |            | > | » |
| Marca/Modelo                                    |                                  |                                         |            |        |                   |            |   |   |
| Última Modificação: 21/06/                      | /17 15:00:58                     |                                         |            |        | Lu Adicionar Marc | a/Modelo   |   |   |
| Entradas: 30894                                 |                                  |                                         |            |        |                   | a/ Niddeld |   | - |
| Mostrar/Ocultar Marcas/                         | /Modelos                         |                                         |            |        |                   |            |   |   |
| 🖌 Cor                                           |                                  |                                         |            |        |                   |            |   |   |
| Última Modificação: 10/01/<br>Entradas: 16      | /17 08:23:42                     |                                         |            |        | 🖋 Adicionar       | Cor        |   |   |
| Mostrar/Ocultar Cores                           |                                  |                                         |            |        |                   |            |   |   |
| 🚛 Espécie                                       |                                  |                                         |            |        |                   |            |   |   |
| Última Modificação: 10/01/<br>Entradas: 7       | /17 08:23:34                     |                                         |            |        | 🚑 Adicionar Es    | spécie     |   |   |
| Mostrar/Ocultar Espécies                        | s                                |                                         |            |        |                   |            |   |   |

Figura 17 - Tela inicial em Cadastros > Arquivos Celepar

# Configuração da Telemetria

Para definição da telemetria acesse o menu *Cadastros > Configuração da Telemetria,* clique em *+Novo Equipamento* e configure uma nova pista que deve ser exibida em *Telemetria* preenchendo os seguintes campos na aba *Equipamento*:

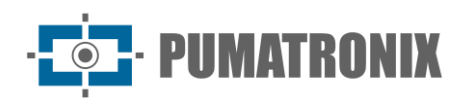

| Equipament | o Câmeras   |             |                   |   |
|------------|-------------|-------------|-------------------|---|
| Configura  | ções Gerais | Configuraç  | ões de SSH        |   |
| Ativo      | Ativo       | Usuário     | 🛔 Usuário         |   |
| Nome*      | Nome        | Senha       | 🖨 Senha           |   |
| Código*    | IIII Código | Porta       | Porta             |   |
| Modelo*    |             | Configurac  | ão de Localização |   |
| IP*        | ⊕ IP        | Localização |                   | • |
|            |             |             | h                 |   |
|            |             |             | ·                 |   |

Figura 18 - Tela de cadastro de dados da pista para Telemetria, aba Equipamento

| Configurações<br>Gerais         | Descrição                                                                                                    |
|---------------------------------|----------------------------------------------------------------------------------------------------|
| Ativo                           | selecionar se está ativo ou inativo na telemetria                                                                                                    |
| Nome                            | campo obrigatório para identificar com um nome o conjunto de equipamentos da pista                                                                                                    |
| Código                          | campo obrigatório, utilizado para fazer o vínculo dos registros recebidos dos equipamentos<br>de pista com os cadastros no NEVADA. Se o código cadastrado no equipamento não for<br>compatível com o código cadastrado no NEVADA os registros efetuados pelo equipamento<br>não serão processados |
| Modelo                          | campo obrigatório para identificar o modelo do NEVADA                                                                                                    |
| IP                              | campo obrigatório para o endereço IP da pista na rede                                                                                                    |
| Configurações de<br>SSH         | Descrição                                                                                                    |
| Usuário, Senha                  | inserir login do usuário com autenticação para acesso ao servidor                                                                                                    |
| Porta                           | inserir a porta de comunicação com o protocolo SSH                                                                                                    |
| Configurações de<br>Localização | Descrição                                                                                                    |
| Localização                     | selecionar entre as localizações cadastradas no sistema aquela em que se encontra a pista                                                                                                    |

Na aba *Câmeras*, ao clicar em *+Adicionar*, são disponibilizados os campos para configuração da telemetria de um dispositivo ITSCAM que compõe a pista monitorada:

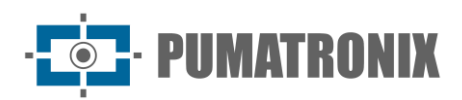

| I Novo Equip | amento  |             |           |
|--------------|---------|-------------|-----------|
| Equipamento  | Câmeras |             |           |
| Nome         | IP      | Tipo URL    | Ativo     |
| Nome         | IP      | Frontal VRL | Ativo 🔻 🗶 |
|              |         | + Adicionar |           |
|              |         |             |           |
|              |         |             |           |
|              |         |             |           |
|              |         |             |           |
|              |         |             |           |
|              |         |             |           |
|              |         | × ·         |           |
|              |         |             |           |

Figura 19 - Tela de cadastro de dados da pista para Telemetria, aba Câmeras

| Ação                | Descrição                                                            |
|---------------------|----------------------------------------------------------------------|
| Nome                | identificar a ITSCAM com um nome para exibição na tela de Telemetria |
| IP                  | inserir o endereço IP do dispositivo na rede local                   |
| Тіро                | selecionar se é a ITSCAM Frontal, Traseira ou Panorâmica             |
| URL                 | inserir a URL da ITSCAM para apresentação do vídeo MJPEG             |
| Ativo               | selecionar se a ITSCAM está ativa no monitoramento                   |
| Botão Remover       | remove a ITSCAM da lista Câmeras, sendo irreversível a ação          |
| Botão <i>Copiar</i> | copia os dados para inserção de uma nova ITSCAM na lista             |

A telemetria é possível para todos os equipamentos cadastrados e vinculados a alguma das *Localizações* cadastradas. Para cada equipamento inserido são possíveis algumas ações, disponíveis na coluna à direita:

| Config      | uração da Te        | elemetria                    |          |            | + Novo Equipamento |
|-------------|---------------------|------------------------------|----------|------------|--------------------|
| Q Pesquisar | 10 🔻 1 registros no | total. Apresentando 1 até 1. |          |            |                    |
| Código      | ▲ Ativo             | 🔶 Nome                       | 🖨 Modelo | ♦ IP       | ♦ Ações            |
| NM1-00001   | Ativo               | NM1 Test                     | NM1      | 10.17.1.22 | € × • €            |
| « <         |                     |                              | 1        |            | > >>               |

Figura 20 - Tela inicial em Cadastros > Configuração Da Telemetria

| Campo     | Descrição                                                                       |
|-----------|---------------------------------------------------------------------------------|
| Editar    | abre a tela para edição dos dados dos equipamentos configurados para telemetria |
| Remover   | remove o conjunto de equipamentos do cadastro para telemetria                   |
| Desativar | mantém o cadastro desativado para o conjunto de equipamentos da lista           |
| Copiar    | copia os dados cadastrados para criação de um novo conjunto de equipamentos     |

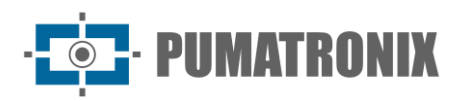

# 7. Menu Validação

O sistema NEVADA registra e armazena as imagens dos veículos que trafegam pelas pistas monitoradas. Muitas vezes é necessário realizar uma triagem e a validação manual do registro efetuado pelo sistema, para que seja devidamente caracterizado como infração ou para que seja descartado. Entre os diversos motivos de descarte de um registro estão:

- 1) os fatores referentes à TAG, que pode ter sido liberada pelo servidor da TAG;
- 2) o pagamento manual da tarifa de pedágio, após a passagem pela pista;
- as alterações visuais na placa, que pode ter sido adulterada, estar ilegível ou obstruída no momento da captura; a imagem capturada não tem a qualidade suficiente para registro da infração;
- 4) ou ainda a placa é isenta de pagamento.

A capacidade de armazenamento dos registros é até o limite disponível para o sistema. Por esse motivo, é imprescindível que sejam descartados os registros que não tenham mais validade, assim como o encaminhamento daqueles que efetivamente caracterizem uma infração, pois dessa forma é liberado o espaço necessário para novos registros.

O processo de validação manual dos registros é feito por etapas configuradas, que permanecem disponíveis para acesso rápido no menu *Validação*.

### Registros

Permite localizar todos os registros efetuados pelas pistas cadastradas no sistema. Inicialmente, para exibir os últimos registros, basta clicar em *Pesquisar*, sem selecionar nenhum filtro, e serão listados em ordem cronológica decrescente. Para uma nova pesquisa, clique no botão *Filtros*, especifique os filtros a serem aplicados e clique em *Pesquisar* novamente para que os registros filtrados sejam apresentados de acordo com:

| úmero    | Localização | Etapa            | Data/Hora Inicial |
|----------|-------------|------------------|-------------------|
| •        | 🖋 Todas     | ▼ I≣ Todas       | * m               |
| Placa    | Equipamento | Status           | 00 ¥ 00 ¥         |
| ⇔        | Todos       | ▼ Todos          | Data/Hora Final   |
| ſAG      | Imagem      | Auto de infração | <b>m</b>          |
| 🗞 Todas  | *           |                  | 23 * 59 *         |
| /iolação |             |                  |                   |
| 🛦 Todas  | *           |                  |                   |

Figura 21 - Filtros disponíveis na busca por registros armazenados no NEVADA

| Filtro | Descrição                                                      |
|--------|----------------------------------------------------------------|
| Número | busca pelo número de armazenamento do registro no NEVADA       |
| Placa  | busca POR uma placa de veículo específica ou por placa parcial |
| TAG    | seleção do status da TAG                                       |

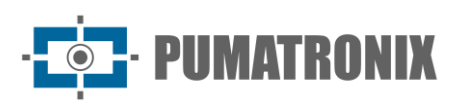

| Filtro                               | Descrição                                                                                                    |
|--------------------------------------|----------------------------------------------------------------------------------------------------|
| Violação                             | busca por violação cadastrada                                                                                                    |
| Localização                          | busca entre as localizações dos equipamentos                                                                                             |
| Equipamento                          | busca por conjunto de equipamentos em uma pista cadastrada no sistema                                                                    |
| Imagem                               | busca pelo número da imagem que consta no registro                                                                                       |
| Descarte                             | busca por motivo de descarte. Depende de ativação da funcionalidade em<br>Sistema>Configurações Gerais                                   |
| Etapa                                | busca por etapa de triagem cadastrada no sistema                                                                                         |
| Status                               | busca por status do registro entre os possíveis: <i>No prazo, Em atenção, Crítico, Fora do Prazo, Liberado, Infração</i> ou <i>Todos</i> |
| Auto de infração                     | busca por número do auto de infração                                                                                                    |
| Data/Hora Inicial<br>Data/Hora Final | busca por período dos registros. Por padrão a busca inicial considera os últimos 30 dias                                                 |

Adicionalmente, ao resultado da pesquisa pode ser aplicado o filtro de registros que tenham tido a *Placa Alterada* no sistema ou com registros validados. A pesquisa também pode ser atualizada automaticamente e são listados os últimos registros efetuados, selecionando *Sim* para *Auto Atualização* e um intervalo a cada 5, 10, 20, 30 ou 60 segundos.

O resultado da pesquisa por registros apresenta-se como na Figura 22, com o símbolo do *Status* do registro exibido à esquerda, indicando o prazo de processamento do registro, considerando os *Níveis de Qualidade* definidos por etapa ou globais. Quando necessário, é possível exportar a listagem apresentada para arquivos padrão Excel, clicando nos botões *Exportar CSV* ou *Exportar Excel*.

Para cada registro apresentado são possíveis ações específicas, conforme a violação ou etapa, disponíveis nos botões na coluna à direita:

|    | Re      | gistro                 | S             |                  |               |                      |      |                          |                 | (3)               |       |                          |     |   |     |     |   | ?  |
|----|---------|------------------------|---------------|------------------|---------------|----------------------|------|--------------------------|-----------------|-------------------|-------|--------------------------|-----|---|-----|-----|---|----|
| 10 | • 1.000 | ) registros no t       | otal. Apreser | ntando 1 até 10. | ≯Limpar ∨F    | iltros Q             | Pesq | uisar f                  | ⊞ Exportar      | Excel I III Expo  | ortar | csv                      |     |   |     |     |   |    |
| S  | N° ♦    | Data 🔻                 | Placa 🖨       | Localização 🖨    | Equipamento 🖨 | Violação             | ÷ 1  | Etapa                    | 🕈 Motiva        | 🖨 TAG             | ¢ /   | uto                      | ¢   |   | Açã | ies |   |    |
| 0  | 293558  | 16/04/2018<br>11:27:30 | 0000000       | Wetec            | NM1-00001     | Evasão de<br>Pedágio | I    | Digitação                |                 | NÃO<br>ENCONTRADO | 0     |                          |     | ٥ |     | ٠   | 血 |    |
| 0  | 293542  | 16/04/2018<br>11:19:30 | 0000000       | Wetec            | NM1-00001     | Evasão de<br>Pedágio | 1    | Digitação                |                 | NÃO               | 0     |                          |     | ٠ |     | ٠   | 血 |    |
| O  | 293550  | 16/04/2018<br>10:41:59 | KSB2380       | Wetec            | NM1-00001     | Evasão de<br>Pedágio | 1    | Registros<br>Descartado: | TAG<br>Liberada | LIBERADO          |       |                          |     | 0 |     | ٠   |   |    |
| 0  | 293538  | 16/04/2018<br>10:23:29 | KQB7681       | Wetec            | NM1-00001     | Evasão de<br>Pedágio | 1    | Etapa de<br>Quarentena   |                 | NÃO<br>ENCONTRADO |       |                          |     | ٠ |     | ٠   | 盦 |    |
| O  | 293557  | 16/04/2018<br>10:04:28 | LLA8458       | Wetec            | NM1-00001     | Evasão de<br>Pedágio | 1    | Registros<br>Descartado: | TAG<br>Liberada | LIBERADO          |       |                          |     | D |     | ٠   |   |    |
|    | 293537  | 16/04/2018<br>09:44:28 | UIS1280       | Wetec            | NM1-00001     | Evasão de<br>Pedágio | 1    | Infração                 | E               | BLOQUEADO         | 0     | 000000422000054321604201 | 8 💷 | D |     | ٠   | ۵ | Â  |
| 0  | 293541  | 16/04/2018<br>09:24:58 | 0000000       | Wetec            | NM1-00001     | Evasão de<br>Pedágio | 1    | Digitação                | 9               | NÃO               | 0     |                          |     | 0 |     | ٠   | 血 |    |
| 0  | 293547  | 16/04/2018<br>09:17:28 | 0000000       | Wetec            | NM1-00001     | Evasão de<br>Pedágio | 1    | Digitação                |                 | NÃO<br>ENCONTRADO | 0     |                          |     | ٠ |     | ٠   | 盦 |    |
| 0  | 293539  | 16/04/2018<br>09:06:27 | IPS7751       | Wetec            | NM1-00001     | Evasão de<br>Pedágio | 1    | Registros<br>Descartado: | TAG<br>Liberada | LIBERADO          |       |                          | e   | 0 |     | ٠   |   |    |
| 0  | 293553  | 16/04/2018<br>08:46:27 | HSM9512       | Wetec            | NM1-00001     | Evasão de<br>Pedágio | 1    | Registros<br>Descartado: | TAG<br>Liberada | LIBERADO          |       |                          |     | 0 |     | ٠   |   |    |
| "  | <       |                        |               |                  |               |                      | 1    | 234                      | 1 5             |                   |       |                          |     |   |     |     | > | >> |

Figura 22 - Tela com um resultado da Pesquisa de Registros: 1) Status do Registro; 2) Quantidade por tela; 3) Opções de exportar registros listados, 4) Ações disponíveis, 5) Link de acesso à etapa de triagem

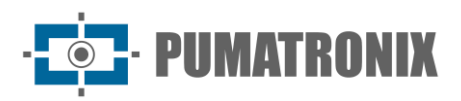

| Ação                           | Descrição                                                                                                    |
|--------------------------------|----------------------------------------------------------------------------------------------------|
| Ver Registro                   | para ver o registro, é aberta a tela que exibe as imagens capturadas, com os dados da leitura do<br>OCR da placa. É indicada em qual etapa de triagem se encontra, o status atual do registro e da<br>TAG, com um breve histórico das ações realizadas pelo sistema. Nesta tela é possível alterar a<br>placa reconhecida, e assim, <i>Atualizar TAG</i> |
| Ver Vídeo                      | o vídeo capturado pela ITSCAM Panorâmica é exibido, e dependendo do navegador e da versão do mesmo, a opção de realizar o download e de visualizar em miniatura pode estar disponível, como no Google Chrome                                                                                                    |
| Ver Auto<br>Completo           | exibe o formato em que será enviado o registro para o auto de infração, com as imagens dos<br>dispositivos de captura de imagem                                                                                                    |
| Pesquisar<br>TAG               | ao clicar, a aba lateral <i>Busca TAG</i> exibe o resultado da busca pela placa reconhecida no servidor da TAG, com as informações atualizadas                                                                                                    |
| Download                       | disponível para os registros no status <i>Infração</i> , sendo baixadas as imagens do auto para o computador                                                                                                    |
| <i>Ver Imagens<br/>do Auto</i> | são apresentadas as imagens do registro, referentes ao mesmo veículo e capturadas por cada dispositivo ITSCAM. Tem o objetivo de facilitar a validação da placa lida no OCR e a imagem depende do órgão de fiscalização cadastrado, pois cada órgão espera receber as imagens com informações diferentes                                                 |

# Processo de Triagem

As etapas de triagem podem ser configuradas em *Sistema> Etapas de Triagem* e estarão disponíveis no menu *Validação* para a validação manual, quando configuradas como etapa manual e não de sistema. As principais funcionalidades disponíveis em uma etapa de validação manual estão detalhadas na Figura 23, que exemplifica uma tela de validação que pode ser configurada pelo usuário. Ao clicar em *Ajuda*, no canto direito superior, é apresentada a descrição de cada funcionalidade disponível na tela da etapa de triagem criada.

Para enviar para a etapa *Infração* ou para liberar o registro, são utilizados os botões de ação, situados na parte inferior da tela.

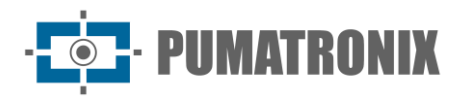

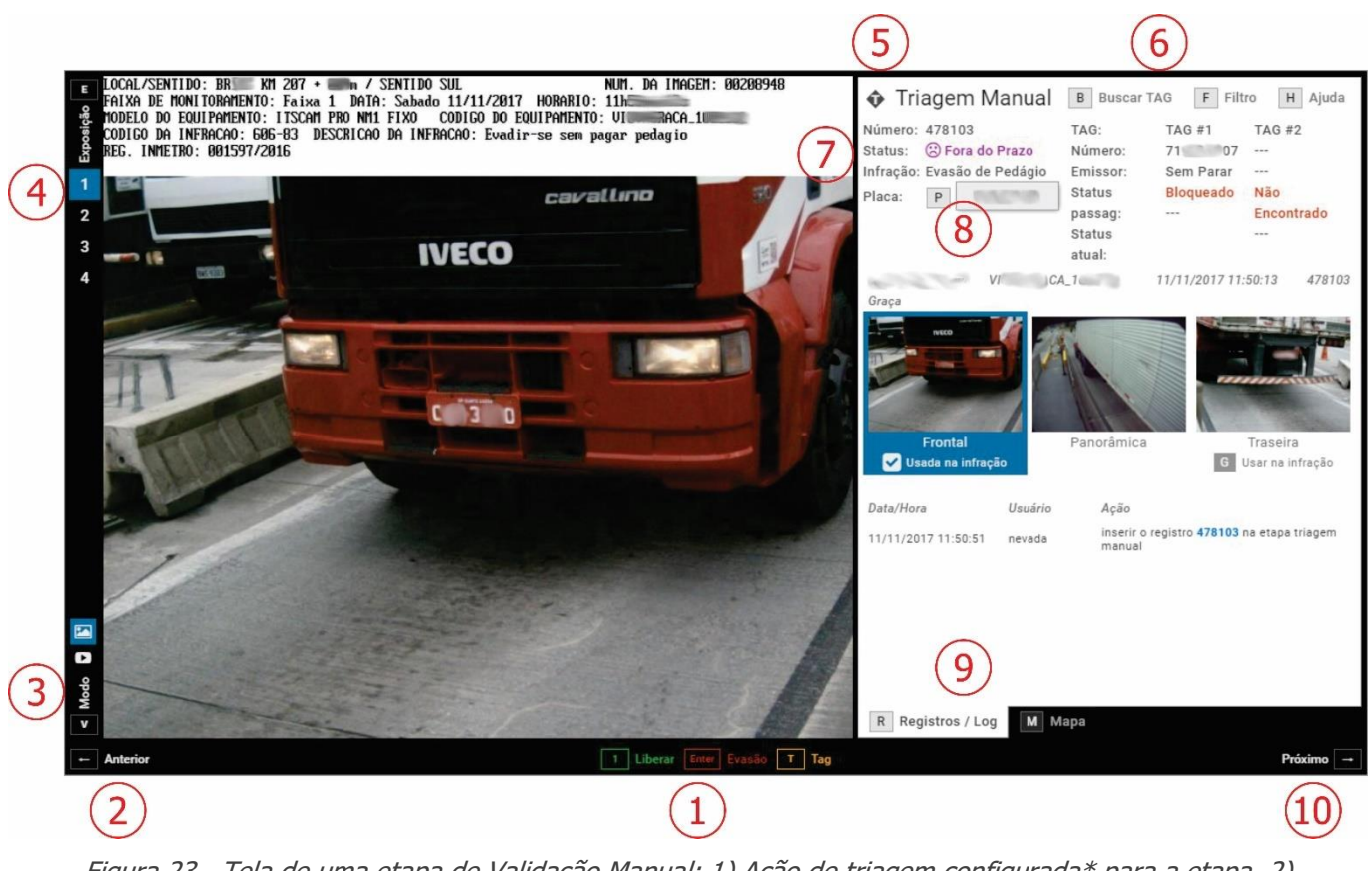

Figura 23 - Tela de uma etapa de Validação Manual: 1) Ação de triagem configurada\* para a etapa, 2) Retorna para o registro anterior, 3) Seleção do modo de exibição do vídeo, 4) Visualização das imagens capturadas, 5) Identificação da etapa de triagem, 6) Opções de Busca TAG e Filtro\*\* para pesquisas, 7) Status do registro, 8) Campo para edição da placa registrada, 9) Visualização dos dados do registro, 10) Avançar para o próximo registro

\*As opções de ação e controles apresentados na tela de uma etapa de triagem manual são customizáveis conforme os requisitos da etapa criada, podendo se apresentar diferentemente da forma como ilustrado.

\*\*As principais ações e controles podem ser acessados pelo usuário utilizando os atalhos via teclado, quando configurados.

# 8. Menu Relatórios

As listas e estatísticas de evasão ou de placas de veículos evasores podem ser graficamente visualizadas acessando as opções do menu *Relatórios*. Além destes, é possível visualizar o relatório de ações efetuadas no sistema, clicando em *Log do Sistema*.

# Evasão

O *Relatório de Evasão* é a central de dados estatísticos a respeito do quantitativo de registros com a infração de evasão de pedágio, sendo filtrado por placa, período, localização ou equipamento. A apresentação dos dados filtrados em gráficos permite analisar o total por período, horários, dias da semana e por servidor de TAG da concessionária. No mapa é possível visualizar o quantitativo por localidade e por status da TAG. A Figura 24 indica os botões da interface para customização dos gráficos.

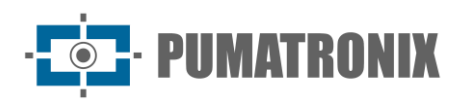

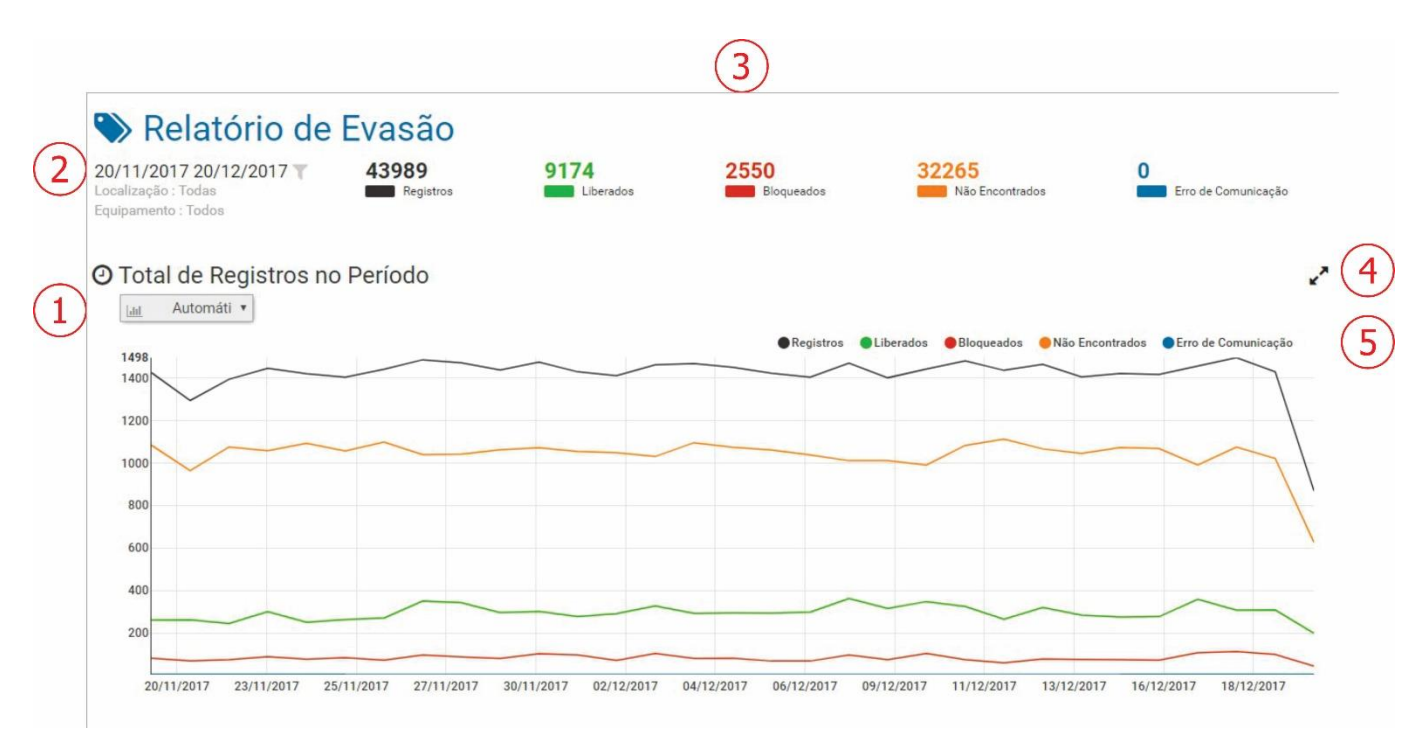

Figura 24 - Tela do Menu Relatórios > Evasão: 1) Tipo de gráfico, 2) Filtro do período dos registros, 3) Quantitativo de registros por status da TAG, 4) Opção de ampliar o tamanho de visualização do gráfico, 5) Legenda e seleção dos dados para exibição no gráfico

![](_page_28_Figure_5.jpeg)

Figura 25 - Relatório de Evasão exibindo gráfico do quantitativo por Horários

![](_page_29_Picture_0.jpeg)

![](_page_29_Figure_3.jpeg)

Figura 26 - Relatório de Evasão exibindo gráfico do quantitativo por Dias da Semana e do Emissor da TAG

![](_page_29_Figure_5.jpeg)

Figura 27 - Relatório de Evasão exibindo Mapa do quantitativo por Localidades

#### Evasores

Ao acessar o relatório de *Evasores* é apresentada a tela para busca no banco de dados pelo quantitativo de registros efetuados por placa, independentemente se o registro foi caracterizado ou não como infração de evasão de pedágio. É possível aplicar *Filtros* por placa, equipamento, localização, por status da TAG, por etapas de triagem e por um período selecionado.

Quando necessário, é possível exportar a listagem apresentada para arquivos padrão Excel, clicando nos botões *Exportar CSV* ou *Exportar Excel*. Para cada registro da placa, são disponibilizadas algumas ações, dependendo do status de cada registro, sendo possível:

![](_page_30_Picture_0.jpeg)

|                                                                                                    | Placa                                                                                                    |               | E                                                    | Etapas        |                                                                                                 |                                         |    | Data/Hora Inicial                          |    |                                                                                                    |                                         |
|----------------------------------------------------------------------------------------------------|----------------------------------------------------------------------------------------------------|---------------|------------------------------------------------------|---------------|-------------------------------------------------------------------------------------------------|-----------------------------------------|----|--------------------------------------------|----|----------------------------------------------------------------------------------------------------|-----------------------------------------|
|                                                                                                    | <i>⇔</i>                                                                                                    |               |                                                      | 🔳 Todas       |                                                                                                 |                                         | w: |                                            |    |                                                                                                    |                                         |
|                                                                                                    | Localização                                                                                                    |               | S                                                    | Status da TAG |                                                                                                 |                                         |    | 00 • 00 •                                  |    |                                                                                                    |                                         |
|                                                                                                    | 🖌 Todas                                                                                                    |               | ٣                                                    | Bloqueado,    | Não Encontrado                                                                                  |                                         | *  | Data/Hora Final                            |    |                                                                                                    |                                         |
|                                                                                                    | Equipamento                                                                                                    |               |                                                      |               |                                                                                                 |                                         |    | <b>m</b>                                   |    |                                                                                                    |                                         |
|                                                                                                    | Todos                                                                                                    |               | w                                                    |               |                                                                                                 |                                         |    | 23 <b>v</b> 59 <b>v</b>                    |    |                                                                                                    |                                         |
|                                                                                                    | Auto Atualização                                                                                                    |               |                                                      |               |                                                                                                 |                                         |    | Hoie                                       |    |                                                                                                    |                                         |
|                                                                                                    | Sim 🗆 Não                                                                                                    |               |                                                      |               |                                                                                                 |                                         |    | 1.20.4                                     |    |                                                                                                    |                                         |
|                                                                                                    |                                                                                                    | <b>∦</b> Limp | ar 🔥 Filtros                                         | Q Pesquisa    | r III Exportar Exce                                                                             | EXPORTATION                             |    |                                            |    |                                                                                                    |                                         |
| 0                                                                                                    |                                                                                                    |               |                                                      |               |                                                                                                 |                                         |    |                                            |    |                                                                                                    |                                         |
| 0 • 56.                                                                                                    | .964 registros no total. Apresentar                                                                                                    | ndo 1 até 10. |                                                      |               |                                                                                                 |                                         |    |                                            |    |                                                                                                    |                                         |
| 0 V 56.<br>Placa                                                                                                    | 964 registros no total. Apresentar                                                                                                    | ndo 1 até 10. | Bloqueados                                           | <b>♦</b> Não  | > Encontrados 🔶                                                                                 | Infrações                               | ٥  | Total                                      | ¢  | Ações                                                                                                    |                                         |
| 0 ¥ 56.<br>Placa<br>1102120                                                                                                    | <ul> <li>964 registros no total. Apresentar</li> <li>Localização</li> <li>Wetec</li> </ul>                                                                                                    | ndo 1 até 10. | Bloqueados<br>47                                     | ♦ Não         | Encontrados 🔶                                                                                   | Infrações                               | \$ | Total                                      | \$ | Ações                                                                                                    | •                                       |
| 0 • 56.<br>Placa<br>NO2120<br>NO1120                                                                                                    | 964 registros no total. Apresentar  Cocalização  Wetec  Wetec                                                                                                    | ndo 1 até 10. | Bloqueados<br>47<br>36                               | <b>♦</b> Não  | Dencontrados 🔶                                                                                  | Infrações<br>0                          | \$ | Total<br>163<br>93                         | \$ | Ações                                                                                                    | •                                       |
| 0 • 56.<br>• 1aca<br>1102120<br>1101120<br>1112120                                                                                                    | 964 registros no total. Apresentar       Localização       Wetec       Wetec       Wetec       Wetec                                                                                                    | ndo 1 até 10. | Bloqueados<br>47<br>36<br>25                         | <b>♦</b> Não  | D Encontrados 🔶<br>116<br>57<br>43                                                              | Infrações<br>0<br>0                     | \$ | Total<br>163<br>93<br>68                   | \$ | Ações<br>111 E<br>111 E | •                                       |
| 0 • 56.<br>1aca<br>102120<br>101120<br>112120<br>102120                                                                                                    | 964 registros no total. Apresentar       Localização       Wetec       Wetec       Wetec       Wetec       Wetec       Wetec                                                                                                 | ndo 1 até 10. | Bloqueados<br>47<br>36<br>25<br>15                   | <b>♦</b> Não  | D Encontrados                                                                                   | Infrações<br>0<br>0<br>0                | \$ | Total<br>163<br>93<br>68<br>65             | •  | Ações<br>111 CE C<br>111 CE C<br>111 CE C                                                                                                    | •                                       |
| aca         56.           aca         02120           01120         01120           02120         02120           02120         01120                                                                                                    | 9964 registros no total. Apresentar       Localização       Wetec       Wetec       Wetec       Wetec       Wetec       Wetec       Wetec       Wetec                                                                        | ndo 1 até 10. | Bloqueados<br>47<br>36<br>25<br>15<br>15             | <b>♦</b> Não  | <ul> <li>Encontrados \$</li> <li>116</li> <li>57</li> <li>43</li> <li>50</li> <li>38</li> </ul> | Infrações<br>0<br>0<br>0<br>0           | *  | Total<br>163<br>93<br>68<br>65<br>53       | \$ | Ações<br>I.I.I. (2) (2)<br>I.I.I. (2) (2)<br>I.I.I. (2) (2)<br>I.I.I. (2) (2)<br>I.I.I. (2) (2)                                                                                                    | •                                       |
| 0         •         56.           Placa         •         •           102120         •         •           102120         •         •           102120         •         •           102120         •         •           101120         •         •           101120         •         • | 964 registros no total. Apresentar       Localização       Wetec       Wetec       Wetec       Wetec       Wetec       Wetec       Wetec       Wetec       Wetec       Wetec       Wetec       Wetec       Wetec       Wetec | ndo 1 até 10. | Bloqueados<br>47<br>36<br>25<br>15<br>15<br>15<br>15 | <b>♦</b> Não  | Encontrados ♦<br>116<br>57<br>43<br>50<br>38<br>36                                              | Infrações<br>0<br>0<br>0<br>0<br>0<br>0 | *  | Total<br>163<br>93<br>68<br>65<br>53<br>53 | \$ | Ações           111         121         1           111         121         1           111         121         1           111         121         1           111         121         1           111         121         1           111         121         1           111         121         1                                                                                                    | • • • • • • • • • • • • • • • • • • • • |

Figura 28 - Tela do menu Relatórios > Evasores

| Ação          | Descrição                                                                                 |
|---------------|-------------------------------------------------------------------------------------------|
| Ver Gráfico   | a tela de Relatório de Evasão é apresentada, exibindo as estatísticas para a placa        |
| Ver Registros | a tela de Registros é apresentada, com o histórico dos registros efetuados para a placa   |
| Pesquisar TAG | abre a aba lateral Busca TAG e realiza a busca pelos dados atualizados no servidor da TAG |

# Log do Sistema

Apresenta o histórico das ações efetuadas no sistema, sendo possível aplicar *Filtros* na pesquisa por Logs efetuados por período, por usuário e por ação. Assim como os demais relatórios, é possível exportar a listagem apresentada para arquivos padrão Excel, clicando nos botões *Exportar CSV* ou *Exportar Excel*.

As ações permitidas para cada usuário devem ser configuradas em *Sistema>Usuários*, no momento do cadastro.

![](_page_31_Picture_0.jpeg)

| O Log                |                                    |                                                                                   | ?        |
|----------------------|------------------------------------|-----------------------------------------------------------------------------------|----------|
|                      | Data/Hora Inicial                  | Usuário                                                                           |          |
|                      | m                                  | <u>۸</u>                                                                          |          |
|                      | 00 • 00                            | Ação                                                                              |          |
|                      | Data/Hora Final                    | 0                                                                                 |          |
|                      | <b>m</b>                           |                                                                                   |          |
|                      | 23 🔻 59 🔻                          |                                                                                   |          |
|                      | Hoje                               |                                                                                   |          |
|                      | 2º Limpar                          | ▲ Filtros O Pesquisar III Evocrtar.como CSV III Evocrtar.como PDE                 |          |
| 10 • 3.230 registros | s no total. Apresentando 1 até 10. |                                                                                   |          |
| Data/Hora            | 🚽 Usuário                          | ♦ Ação                                                                            | Detalhes |
| 20/12/2017 15:23:52  | Nevada (nevada)                    | Removeu arquivos do registro 219684                                               | 3        |
| 20/12/2017 15:23:52  | Nevada (nevada)                    | Alterou a etapa do registro 234063, de Digitação para Registros Descartados       | ୭        |
| 20/12/2017 15:23:52  | Nevada (nevada)                    | Liberou o registro 234063 em Registros Descartados (Registro Expirado)            | Э        |
| 20/12/2017 15:23:35  | Nevada (nevada)                    | Inserir o registro 241342 na etapa Digitação                                      | 3        |
| 20/12/2017 15:22:51  | Nevada (nevada)                    | Alterou a etapa do registro 234061, de Digitação para Registros Descartados       | 3        |
| 20/12/2017 15:22:51  | Nevada (nevada)                    | Liberou o registro 234061 em Registros Descartados (Registro Expirado)            | 5        |
| 20/12/2017 15:22:51  | Nevada (nevada)                    | Alterou a etapa do registro 239898, de Etapa de Quarentena para Envio de Infração | 3        |

Figura 29 - Tela do Menu Relatórios > Log Do Sistema

# 9. Menu Sistema

Neste menu estão as opções de ajustes gerais disponíveis para o sistema, agrupados em *Controle de Acesso, Sistema, Configurações* e *Manutenção do Sistema* e serão abordados na sequência deste manual, por grupo de configurações.

# Controle de Acesso

Para ser possível controlar os acessos ao sistema, devem ser cadastrados usuários e perfis de acesso, e assim todas as ações efetuadas no sistema serão relatadas em *Log do Sistema*.

#### Usuários

Ao cadastrar um usuário, são especificados os dados, a qual perfil de acesso corresponde, se é um *Agente de Trânsito* e as configurações e permissões.

Para adicionar um novo usuário, clique em *+Novo Usuário* e a tela apresenta os campos para preenchimento, separados em três abas:

![](_page_32_Picture_0.jpeg)

| Campo                        | Descrição                                                                                                    |  |  |
|------------------------------|----------------------------------------------------------------------------------------------------|--|--|
|                              | 🐣 Novo Usuário                                                                                                    |  |  |
|                              | Geral Agente de Trânsito Opções e Permissões                                                                                       |  |  |
|                              | Ativo 🗆 Inativo                                                                                                    |  |  |
|                              | Nome* Nome                                                                                                    |  |  |
|                              | Login*                                                                                                    |  |  |
|                              | E-mail                                                                                                    |  |  |
| Aba <i>Geral</i>             | Senha*      Senha   [a-Z][0-9][@#\$%] minimo 6                                                                                     |  |  |
|                              | Perfil 🔮 Root 🔻                                                                                                    |  |  |
|                              | Usar permissões do perfil 🖌 Sim 🖉 Não                                                                                              |  |  |
|                              |                                                                                                    |  |  |
|                              |                                                                                                    |  |  |
|                              | ✓                                                                                                    |  |  |
|                              | Figura 30 - Tela Novo Usuário > Aba Geral                                                                                          |  |  |
| Ativo                        | selecionar se o usuário é <i>Ativo</i> ou <i>Inativo</i>                                                                           |  |  |
| Nome                         | obrigatório criar um nome para identificação do usuário                                                                            |  |  |
| Login                        | obrigatório inserir os dados para realizar o login                                                                                 |  |  |
| E-mail                       | cadastrar um e-mail do usuário para envio de dados do sistema                                                                      |  |  |
| Senha                        | obrigatório inserir a senha de acesso para realizar o login                                                                        |  |  |
| Perfil                       | selecionar um perfil que contenha as permissões de acesso desejadas                                                                |  |  |
| Usar permissões do<br>perfil | caso não seja utilizada as permissões do perfil, selecione Não, e somente as permissões específicas para o usuário serão aplicadas |  |  |

![](_page_33_Picture_0.jpeg)

| Campo                             | Descrição                                                                                                    |
|-----------------------------------|----------------------------------------------------------------------------------------------------|
|                                   | ▲ Novo Usuário         Geral       Agente de Trânsito       Opções e Permissões         Código/Lotação       Image: Código Agente         Matrícula       Image: Matrícula         Image: Codigo Agente       Image: Código Agente         Matrícula       Image: Codigo Agente         Image: Codigo Agente       Image: Código Agente         Image: Codigo Agente       Image: Codigo Agente         Image: Codigo Agente       Image: Codigo Agente </td |
| Aba <i>Agente de Trânsito</i>     | Figura 31 - Tela Novo Usuário > Aba Agente De Trânsito                                                                                                    |
| Código/Lotação                    | inserir código do cadastro do agente de trânsito que irá autuar online os infratores                                                                                                    |
| Matrícula                         | inserir a matrícula do agente (apenas números)                                                                                                    |
| Aba <i>Opções e</i><br>Permissões | Novo Usuário   Geral Agente de Tránsito Opções e Permissões   Edição de Registro Permitido Negado   Permissão de Manutenção Permitido Negado   É um usuário do sistema (Bot) Sim Não   Login para Triagem Automática Sim Não   Habilita Notificações Sim Não   Habilita Autenticação via LDAP Sim Não   Figura 32 - Tela Novo Usuário > Aba Opções E Permissões                                                                                                    |
| Edição de Registro                | selecionar se é Permitido ou Negado ao usuário editar os registros                                                                                                    |
| Permissão de<br>Manutenção        | selecionar se é Permitido ou Negado ao usuário realizar manutenção no sistema                                                                                                    |

![](_page_34_Picture_0.jpeg)

| Campo                             | Descrição                                                                                                    |  |  |
|-----------------------------------|----------------------------------------------------------------------------------------------------|--|--|
| É um usuário do<br>sistema (Bot)  | configurar se o usuário criado é do tipo robô <i>Bot</i> que executa as funções do sistema, selecionando <i>Sim</i> ou <i>Não</i> . Caso sim, o mesmo ficará acessível para ser adicionado às configurações em <i>Triagem Automática</i> .                                                                                                    |  |  |
| Login para Triagem<br>Automática  | quando habilitado, o login desse usuário será monitorado pelo mecanismo de Triagem<br>Automática para a condição "Usuário está logado"                                                                                                    |  |  |
| Habilita Notificações             | selecionar <i>Sim</i> ou <i>Não</i> para o recebimento de notificações para o usuário. A aba<br><i>Notificações</i> (Figura XX) será disponibilizada para configuração                                                                                                    |  |  |
| Habilita Autenticação<br>via LDAP | selecionar <i>Sim</i> ou <i>Não</i> para utilização do servidor LDAP para validação do login do usuário. O servidor LDAP pode ser configurado em <u>Sistema&gt;Configurações Gerais</u>                                                                                                    |  |  |
| Aba <i>Notificações</i>           | ▲ Novo Usuário          Geral Agente de Trânsito Opções e Permissões Notificações         Receber notificações do tipo         Informação       Sim © Não         Alerta       Sim @ Não         Erro       Sim @ Não         Receber notificações via       Painel de notificações         Painel de notificações ao       Sim @ Não         Painel       Sim @ Não         Painel       Sim @ Não         Freceber novas notificações ao       Sim @ Não         Figura 33 - Tela Novo Usuário > Aba Notificações |  |  |
| Receber notificações do tipo      | selecionar se o usuário deve receber as notificações do tipo <i>Informação, Alerta</i> e/ou<br><i>Erro</i>                                                                                                    |  |  |
| Receber notificações<br>via       | selecionar se o usuário deve receber as notificações via <i>Painel de notificações</i> e/ou<br><i>Email</i>                                                                                                    |  |  |
| Painel                            | configura se o painel de notificações deve ser aberto para o usuário no momento de uma nova notificação                                                                                                    |  |  |

A tela inicial apresenta a listagem dos usuários cadastrados, que pode ser ordenada por campos ao clicar no título, na parte superior da lista. Para cada usuário cadastrado, são possíveis algumas ações, disponíveis na coluna à direita, incluindo a vinculação às localizações com permissão de acesso, obrigatória pois garante maior segurança, restringindo as alterações no sistema.

![](_page_35_Picture_0.jpeg)

?

# Usuários

|             |         |                |                                   |                    |             | E Expor       | tar CSV | P Novo | o Usuario |  |
|-------------|---------|----------------|-----------------------------------|--------------------|-------------|---------------|---------|--------|-----------|--|
| Q Pesquisar |         | 10 V 6 registr | os no total. Apresentando 1 até ( | i.                 |             |               |         |        |           |  |
| Nome        | ▲ Ativo | 🖨 Login        | 🔶 E-mail                          | 🔷 Perfil           | 🔶 É um Bot? | 🔶 Localização | \$      | Açõ    | es        |  |
| Mario       | Ativo   | mario          | teste@teste.com.br                | TEC                | Não         | Wetec, 213123 | ľ       | 9      | ×         |  |
| Nevada      | Ativo   | nevada         |                                   | Root               | Sim         | Wetec, 213123 | I       | 9      | ×         |  |
| paulo       | Ativo   | paulo          |                                   | TEC                | Não         | Wetec, 213123 | ľ       | •      | ×         |  |
| root        | Ativo   | root           |                                   | Root               | Não         | Wetec, 213123 | ľ       | 9      |           |  |
| Teste       | Ativo   | teste          |                                   | Não Cadastrado     | Não         | Wetec, 213123 | ľ       | Ŷ      | ×         |  |
| Usuário     | Ativo   | user           |                                   | Edição de Usuários | Não         |               | ľ       | 9      | ×         |  |
| « <         |         |                |                                   | 1                  |             |               |         |        | > >>      |  |

#### Figura 34 - Exemplo de tela inicial em Sistema>Usuários

| Campo                 | Descrição                                                                                                    |  |  |  |  |
|-----------------------|----------------------------------------------------------------------------------------------------|--|--|--|--|
| Editar                | abre a tela para edição dos dados do usuário                                                                                                    |  |  |  |  |
| Vincular Localizações | abre a tela para seleção das localizações que são permitidas o acesso pelo usuário:<br>Vincular Localizações<br>Usuário: Nevada (nevada)<br>Localizações Disponíveis<br>Localizações Vinculadas<br>Vetec<br>213123<br>Pumatronix<br>Vetes daiane<br>Selecionar Todos > < Remover Todos |  |  |  |  |
|                       | rigura 55 - Seleção uas localizações permitidas para o Osuano                                                                                                    |  |  |  |  |
| Remover               | remove do sistema o usuário cadastrado                                                                                                    |  |  |  |  |

#### Perfis

Os perfis de acesso são utilizados para gerar diferentes níveis de acesso e alterações ao sistema por parte dos usuários cadastrados, vinculando estes a um perfil criado. Para adicionar um novo perfil de acesso, clique em *+Novo Perfil* e configure os seguintes campos disponibilizados nas abas:

![](_page_36_Picture_0.jpeg)

| Campo                  | Descrição                                                                                                    |
|------------------------|----------------------------------------------------------------------------------------------------|
| Aba <i>Geral</i>       | Novo Perfil   @eral Permissões   Nome Nome   Permissões extras Sim   Não   Figura 36 - Tela Novo Perfil > Aba Geral                                                                                                    |
| Nome                   | criar uma identificação para o perfil                                                                                                    |
| Permissões extras      | selecionar <i>Sim</i> ou <i>Não</i> para habilitar algumas permissões adicionais a serem selecionadas em uma nova aba                                                                                                    |
| Aba <i>Permissões</i>  | Geral       Permissões         Permissões Disponíveis       Permissões Concedidas         Celepar       Configuração da Telemetria         Configurações Geral       Configurações Geral         Configurações de Rede       Dashboard         Data e Hora do Sistema       Celepar         Visitaria       Celepar         Selecionar Todos >       < Remover Todos |
| Permissões Disponíveis | coluna da esquerda lista os menus e configurações disponíveis na interface                                                                                                    |
| Permissões Concedidas  | a permissão do perfil estará liberada para a funcionalidade quando selecionada e movida para a coluna <i>Permissões Concedidas</i>                                                                                                    |

![](_page_37_Picture_0.jpeg)

| Campo                                 | Descrição                                                                                                    |
|---------------------------------------|----------------------------------------------------------------------------------------------------|
| Campo<br>Aba <i>Permissões Extras</i> | Descrição                                                                                                    |
|                                       | As <i>Permissões Extras</i> são as mesmas permissões específicas selecionadas durante a configuração de novo usuário |

A tela inicial apresenta a listagem dos perfis cadastrados com as permissões de cada um e as ações disponíveis na coluna à direita:

| € F                      | Perfis                                                                                                    |     |        | ?      |
|--------------------------|----------------------------------------------------------------------------------------------------|-----|--------|--------|
| 10 V                     | s registros no total. Apresentando 1 até 5.                                                                                                    | +   | lovo l | Perfil |
| Edição<br>de<br>Usuários | Usuários, Perfis                                                                                                    | Ø   | ×      | む      |
| Root                     | Registros Descartados, Sobre, Equipamentos, Localização, Registro, Trecho, Evasão, Evasores, Lista de Exceção, Digitação, Violações, Configurações Geral, Data e Hora do Sistema, Configurações de Rede,<br>Licença, Manutenção do Sistema, Telemetria, Validação Registro, Triagem Automática, Servidores de TAG, Validação, Configuração da Telemetria, Celepar, Servidor de Envio de Infração, Etapas de<br>Triagem, Descartes de Registro, Integração SICAT, Wetec, Envio de Infração, Log do Sistema, Usuários, Perriko, Dashboard Notificações | G   | 8      | ත      |
| TEC                      | Registros Descartados, Sobre, Equipamentos, Localização, Registro, Evasão, Evasores, Lista de Exceção, Digitação, Violações, Configurações Geral, Data e Hora do Sistema, Configurações de Rede,<br>Licença, Manutenção do Sistema, Telemetria, Validação Registro, Triagem Automática, Servidores de TAG, Validação, Etapas de Triagem, Dashboard                                                                                                    | Ø   | ×      | 凸      |
| Teste                    | Evasão, Evasores                                                                                                    | (A) | ×      | 凸      |
| Teste1                   | Log do Sistema                                                                                                    | Ø   | ×      | 仑      |
| « <                      | 1                                                                                                    |     | >      | >>     |

| Figura 39 - | Tela | inicial | ' em Sistema>l | Perfis |
|-------------|------|---------|----------------|--------|
|-------------|------|---------|----------------|--------|

| Ação          | Descrição                                                                                                    |
|---------------|----------------------------------------------------------------------------------------------------|
| Editar        | abre a janela de configurações do perfil criado                                                                |
| Copiar perfil | copia as propriedades do perfil para a criação de um novo, sendo necessário alterar o<br>nome de identificação |
| Remover       | remove o perfil criado                                                                                         |

![](_page_38_Picture_0.jpeg)

# Sistema

Os ajustes no funcionamento do sistema permitem que seja personalizado para operação conforme as necessidades de cada praça de pedágio, sendo possível configurar algumas operações para serem processadas automaticamente, quando o próprio sistema as executa.

#### Etapas de Triagem

O NEVADA registra e armazena as imagens dos veículos que trafegam pelas pistas que possuam o sistema instalado. Muitas vezes é necessário realizar uma triagem e a validação manual do registro efetuado pelo sistema, para que seja devidamente caracterizado como infração, ou para que seja liberado e descartado.

Para realizar a triagem o processo é dividido em etapas, e dependendo das operações manuais ou mesmo automáticas, o registro pode passar por uma ou mais etapas antes de ter seu ciclo encerrado dentro do sistema. O sistema permite que o usuário personalize cada etapa, sendo que as etapas padrão de sistema não podem ser removidas, assim como a que está configurada como primeira. As etapas padrão de fábrica: *Pré-Registro* (Sistema), *Triagem, Digitação, Validação, Validação Agente, Infração* (Sistema) e *Descartado* (Sistema). Novas etapas podem ser adicionadas e configuradas nos campos que são exibidos ao clicar em *+Nova Etapa*:

| Campo                     | Configuração                                                                         |
|---------------------------|--------------------------------------------------------------------------------------|
| Campo<br>Aba <i>Geral</i> | Configuração                                                                         |
| Nome                      | Figura 40 - Tela Nova Etapa > Aba Geral inserir uma identificação da etapa           |
| Doscrição                 | incorir uma brovo descrição que identifique a função da etana no processo de triagom |
| Descrição                 | inserir una preve descrição que identifique a função da etapa no processo de triagem |

![](_page_39_Picture_0.jpeg)

| Campo                              | Configuração                                                                                                    |  |  |
|------------------------------------|----------------------------------------------------------------------------------------------------|--|--|
| Etapa de sistema                   | <ul> <li>selecione a opção <i>Sim</i>, para ser acessada na triagem automática pelos usuários robôs.</li> <li>Selecionando a opção <i>Não</i>, a etapa será considerada de triagem manual e devem ser customizadas as funcionalidades que estarão disponíveis para o usuário, configurando as opções disponíveis nas abas. A etapa de triagem manual fica disponível no menu <i>Validação</i> após serem customizados: <ul> <li>os <i>Níveis de Qualidade</i>;</li> <li>os <i>Controles</i> que estarão habilitados na interface de validação (Figura XX);</li> <li>as <i>Ações</i> que serão executadas, com os respectivos atalhos (Figura XX);</li> <li>os tipos de <i>Descartes</i> (Figura XX).</li> </ul> </li> </ul>                                                                                                    |  |  |
| Primeira Etapa                     | Ao criar uma nova etapa do processo manual de triagem e defini-la como primeira<br>etapa selecionando <i>Sim</i> , é para essa etapa que os registros serão movidos depois de<br>processados<br>*Todos os registros que são recebidos pelo NEVADA são inicialmente inseridos na base<br>de dados na etapa de fábrica denominada "Pré-Registro"                                                                                                    |  |  |
| Aba <i>Níveis de<br/>Qualidade</i> | Image: Series Niveis de Qualidade     No prazo     No prazo     Image: Descartes     No prazo     Image: Descartes     No prazo     Image: Descartes     No prazo     Image: Descartes     Image: Descartes <tr< td=""></tr<> |  |  |
| Níveis De Qualidade                | referência utilizada pelo sistema para caracterizar o status do registro, considerando o<br>prazo que este é mantido no sistema, sem ser enviado para o Órgão competente. O<br>prazo para emissão do registro da infração é variável conforme o órgão de fiscalização,<br>iniciando a contagem a partir da data do cometimento da infração. Os possíveis status<br>do registro são:<br>1. No prazo (editável);<br>2. Em atenção (editável);<br>3. Crítico (editável);<br>4. Fora do Prazo;<br>5. Infração;<br>6. Desconhecido;<br>7. Liberado.<br>Na tela de <i>Validação</i> , durante a triagem manual, o status de cada registro será<br>informado considerando os <i>Níveis de Qualidade</i> formatados, ao inserir os prazos<br>respectivos em dias.                                                                                                    |  |  |

![](_page_40_Picture_0.jpeg)

| Aba Controles       Somente é possível configurar por etapa quando não estiver habilitado o uso dos <i>Nivels de Qualidade Globais.</i> Para utilizar estes, deve ser configurado em <i>Configurações Gerais.</i>                                      | Campo         | Configuração                                                                                                    |
|----------------------------------------------------------------------------------------------------|---------------|----------------------------------------------------------------------------------------------------|
| Aba Controles                                                                                                    |               | Somente é possível configurar por etapa quando não estiver habilitado o uso dos <i>Níveis de Qualidade Globais</i> . Para utilizar estes, deve ser configurado em <i>Configurações Gerais</i> .                                                                                                    |
| <i>Figura 42 - Opções de configuração dos Controles da Triagem</i><br>Todos os controles habilitados poderão ser acessados na tela de etapa de triagem<br>criada ou através do atalho do teclado indicado. Um exemplo de exibição dos <i>Controles</i> | Aba Controles | ImageNova EtapaCerciNovas de QualdadaControlesPlacaDesubilitadaVer et datarExibir AjudaHTarijaDesubilitadaVer Registros /<br>Alternar imagemRImageDesubilitadaHabilitadaVisualizar LogLVisualizar MapaMVideoDesubilitadaVideoDesubilitadaVideoDesubilitadaVideoDesubilitadaVideoDesubilitadaVideoDesubilitadaExposiçãoDesubilitadaExposiçãoDesubilitadaHabilitadaObrigatóriaElidido da PlacaDesubilitadaImagem deDesubilitadaImagem deDesubilitada< |

![](_page_41_Picture_0.jpeg)

| Campo                | Configuração                                                                                                    |
|----------------------|----------------------------------------------------------------------------------------------------|
| <i>Aba</i> Ações     | Image: Second Second |
| Registro Anterior    | selecionar se o botão <i>Registro Anterior</i> deve ser <i>Habilitado</i> ou <i>Desabilitado</i> na tela de operação da triagem e indicar o atalho do teclado respectivo à ação                                                                                                    |
| Próximo Registro     | selecionar se o botão <i>Próximo Registro</i> deve ser <i>Habilitado</i> ou <i>Desabilitado</i> na tela de operação da triagem e indicar o atalho do teclado respectivo à ação                                                                                                    |
| Ações Personalizadas | As <i>Ações</i> podem ser customizadas e ficarão disponíveis para o usuário com acesso<br>autorizado à etapa do processo de triagem. Para que seja possível realizar uma ação na<br>tela de triagem, clique em adicionar <i>Ações Personalizadas</i> (Figura 43) e configure a<br><i>Nova Ação</i> , digitando um atalho do teclado para execução, inserindo um nome e<br>selecionando a cor que será exibida na interface. É possível adicionar as seguintes<br>ações:<br><i>Descartar registro</i> ;<br><i>Marcar registro como violação</i> ;<br><i>Enviar registro para etapa</i> ;<br><i>Atualizar TAG</i> .                                                                                                    |

![](_page_42_Picture_0.jpeg)

| Campo                | Configuração                                                                                                    |
|----------------------|----------------------------------------------------------------------------------------------------|
|                      | Geral Niveis de Qualidade Controles Ações Descartes                                                                                                    |
|                      | Outro                                                                                                    |
|                      | Pagamento Manual                                                                                                    |
| Aba <i>Descartes</i> | Descartes Personalizados +                                                                                                    |
|                      | Figura 44 - Opções de configuração dos Descartes de uma Etapa                                                                                                    |
|                      | Para que um registro possa ser excluído durante a etapa de triagem, obrigatoriamente deve ser selecionado o motivo da exclusão. Na aba <i>Descartes</i> devem ser selecionados aqueles que serão admitidos para a etapa em criação. Podem ser escolhidos múltiplos descartes se assim estiver configurado em <i>Sistema &gt; Configurações Gerais</i> . |
|                      | Habilitado 👁 Habilitado                                                                                                    |
|                      | Atalho 🖾 Page Up                                                                                                    |
| Descartes Fixos      | Figura 45 Opeñas da configuração das Descartos Fivos da uma Etana                                                                                                    |
|                      | rigura 45 Opyocs de configuração dos Descartes rixos de uma Ltapa                                                                                                    |

![](_page_43_Picture_0.jpeg)

| Campo                                | Configuração                                                                                                    |
|--------------------------------------|----------------------------------------------------------------------------------------------------|
| Campo<br>Descartes<br>Personalizados | Configuração<br>Para adicionar um descarte à tela da etapa, clique em <i>Descartes Personalizados</i> e<br>configure o <i>Novo Descarte</i> , digitando um atalho para execução e selecionando qual<br>ficará habilitado. Para criar novos motivos de descartes de registros, acesse o menu<br><u>Sistema &gt; Descartes de Registro</u> . |
|                                      | Figura 46 - Opções de configuração dos Descartes Personalizados em uma<br>Etapa                                                                                                    |

Ao acessar *Etapas de Triagem* no menu *Sistema*, são elencadas as que estão cadastradas para o processo de triagem tanto manual ou automático, com uma breve descrição. Para cada etapa criada, é possível:

| ġ.   | Etapas                |                   |                                                                                                    |        |      | ?     |
|------|-----------------------|-------------------|----------------------------------------------------------------------------------------------------|--------|------|-------|
| Q Pe | esquisar 9 registros  | no total. Apreser | tando 1 até 9.                                                                                                    |        | NOVA | Етара |
| 1ª ▲ | Nome                  | 🕈 Tipo 🏼          | Descrição                                                                                                    | 🔶 Açõe | 3    |       |
|      | Digitação             | Usuário           | Etapa de correção da placa no processo de triagem manual                                                                   | đ      | 约    |       |
|      | Pré-registro          | Sistema fixo      | Primeira etapa do sistema, por onde todos os registros passam antes de virarem registros reais (etapa de sistema, interna) | ľ      | ආ    |       |
|      | Registros Descartados | Sistema           | Primeira Etapa do Processo de Triagem manual                                                                               | ľ      |      | ×     |
|      | Validação             | Usuário           | Etapa de validação das informações do registro no processo de triagem manual                                               | ľ      |      | ×     |
|      | Envio de Infração     | Usuário           | Etapa de validação das informações do registro por um Agente de Trânsito no processo de triagem manual                     | ľ      | ළු   | ×     |
|      | Wetec                 | Usuário           |                                                                                                    | ľ      | 凸    | ×     |
|      | Etapa de Quarentena   | Sistema           | Os registros que são não encontrados final em quarentena nessa etapa por 1 dia.                                            | ľ      | ළු   | ×     |
|      | Infração              | Sistema fixo      | Demonstra que o registro é uma infração (etapa de sistema, interna)                                                        | ß      | 2    |       |
|      | Descartado            | Sistema fixo      | Identifica um registro descartado (etapa de sistema, interna)                                                              | ß      | 2    |       |
| «    | <                     |                   | 1                                                                                                    |        |      | > >>  |
|      |                       |                   |                                                                                                    |        | _    |       |

| Ação   | Descrição                                                  |
|--------|------------------------------------------------------------|
| Editar | abre a tela para configuração de uma nova etapa de triagem |

![](_page_44_Picture_0.jpeg)

| Ação     | Descrição                                                                            |
|----------|--------------------------------------------------------------------------------------|
| Replicar | cria uma nova etapa copiando as funcionalidades e configurações da etapa selecionada |
| Remover  | remove do sistema a etapa cadastrada                                                 |

#### Descartes de Registro

Os *Descartes* são utilizados nos processos de triagem com o intuito de caracterizar no sistema o motivo do descarte de um registro. Na configuração de fábrica são pré-cadastrados e sem possibilidade de exclusão os descartes *Outro* e *Pagamento Manual*. Porém é possível criar novos, clicando em *+Novo Descarte*, sem limite de quantidade.

| Descartes                                        |        | ?          |
|--------------------------------------------------|--------|------------|
| 10 • 9 registros no total. Apresentando 1 até 9. | + Novo | o Descarte |
| Nome                                             | •      | Ações      |
| FIXO Outro                                       | Ø      | 8          |
| FIXO Pagamento Manual                            | Ø      | 8          |
| Imagem Sem Qualidade                             | Ø      | f 🗙        |
| Isento de Pagamento                              | Ø      | ł 🗙        |
| Placa Adulterada                                 | Ø      | f 🗙        |
| Placa llegível                                   | Ø      | f 🗙        |
| Placa Obstruída                                  | Ø      | f 🗙        |
| Registro Expirado                                | Ø      | f 🗙        |
| TAG Liberada                                     | Ø      | f 🗙        |
| « < 1                                            |        | > >>       |

Figura 47 - Tela inicial em Sistema>Descartes de Registro

### Lista de Exceção

Para que o sistema elimine os registros de determinadas placas de veículos isentas de pagamento, basta cadastrá-la na *Lista de Exceção*. Assim, o registro efetuado para as placas cadastradas nesta lista é eliminado automaticamente.

Para cadastrar uma nova placa na lista de exceção clique em +Adicionar Placa e preencha os campos:

| Ativo      | Ativo 🗆 Inativo |  |
|------------|-----------------|--|
| Placa*     | 🖨 Placa         |  |
| Comentário | 🗩 Comentário    |  |

Figura 48 - Campos de configuração de uma placa na Lista de Exceção

![](_page_45_Picture_0.jpeg)

| Campo      | Descrição                                                     |
|------------|---------------------------------------------------------------|
| Ativo      | selecione se o cadastro da placa está Ativo ou Inativo        |
| Placa      | digite a placa sem espaços e sem traços                       |
| Comentário | insira um comentário para identificar a qual veículo pertence |

Para cada placa inserida como exceção, é possível Editar ou Remover da lista.

| L 🖥    | ista de Exceç                        | ao               | ?                 |
|--------|--------------------------------------|------------------|-------------------|
| 10 • 1 | 1 registros no total. Apresentando 1 | até 1.           | + Adicionar Placa |
| Ativo  | ▲ Placa                              | 💠 Comentário     | 🔶 Ações           |
| Ativo  | ABC1234                              | Teste de Exceção | <b>e</b> ×        |
| « <    |                                      | 1                | > »               |

Figura 49 - Tela inicial em Sistema>Lista De Exceção

### Violações

As violações ao Código de Trânsito Brasileiro são pré-cadastradas de fábrica no NEVADA e podem ser mantidas *Ativa* ou *Inativa*. Ao inativar uma violação, esta não será exibida na triagem e o NEVADA não conseguirá detectar e realizar o registro. É possível alterar somente a descrição existente, acessando a opção *Editar*.

| Artigo          | 209                          |  |  |
|-----------------|------------------------------|--|--|
| Código          | 773-01                       |  |  |
| Descrição       | Evadir-se sem pagar pedágio. |  |  |
| Descrição Curta | Evasão de Pedágio            |  |  |
| Ativa           | Ativa 🗆 Inativa              |  |  |

Figura 50 - Tela de edição de uma Violação

Ao acessar, são listadas todas as violações homologadas e pré-cadastradas de fábrica com a descrição exibida e a opção *Editar* disponível na coluna à direita:

![](_page_46_Picture_0.jpeg)

#### < Violações do Sistema ? 10 🔻 13 registros no total. Apresentando 1 até 10. Artigo Descrição Curta 🔺 Código 🝦 Descrição 184-I 568-10 Transitar com veículo na faixa da direita regulamentada como de circulação exclusiva. Faixa Exclusiva Não C 569-00 (di 184-II Transitar com veículo na faixa da esquerda regulamentada como de circulação exclusiva. Faixa Exclusiva Sim 185-I 570-30 Não Conservação de Faixa Ø Deixar de conservar o veículo na faixa a ele destinada pela sinalização de regulamentação Sim 571-10 Não Conservação de Faixa 185-II Deixar de conservar o veículo lento na faixa da direita a ele destinada pela sinalização de regulamentação. Sim (di 187 574-62 Transitar em locais e horários não permitidos pela regulamentação - rodízio. Rodízio Ø Sim 208 605-03 Avancar o sinal vermelho do semáforo Avanço de Sinal Sim C 183 567-32 Parar o veículo sobre a faixa de pedestres na mudança de sinal luminoso. Parada Sobre a Faixa C Sim 606-82 Deixar de adentrar às áreas destinadas à pesagem de veículos. Evasão de Balança Ø 209 Sim 209 606-83 Evadir-se sem pagar pedágio. Evasão de Pedágio Sim Ø 207 604-12 Executar operação de conversão a esquerda em local proibido pela sinalização. Conversão Proibida à Esquerda C Sim 1 2 > >> « <

Figura 51 - Tela inicial em Sistema>Violações

### Triagem Automática

A solução do NEVADA possui um módulo para realizar a triagem automática dos registros e pode ser totalmente customizado. Neste módulo é criado o *Robô* que seguirá as regras para execução da triagem. Na tela inicial é possível *+Adicionar Robô* preenchendo os campos:

![](_page_46_Picture_6.jpeg)

| Figura 52 - Tela inicial em Sistema>Triagem Au | ıtomática |
|------------------------------------------------|-----------|
|------------------------------------------------|-----------|

| Campo | Configuração                                        |
|-------|-----------------------------------------------------|
|       | Robô Ativo Inativo Nome* Usuário* Selecione         |
|       | Figura 53 - Criação do Robô para Triagem Automática |
| Ativo | tornar o robô <i>Ativo</i> ou <i>Inativo</i>        |
| Nome  | criar um nome para o robô                           |

![](_page_47_Picture_0.jpeg)

| Campo   | Configuração                                                                                                    |
|---------|----------------------------------------------------------------------------------------------------|
| Usuário | obrigatoriamente, as ações do robô devem estar vinculadas a um usuário do tipo <i>Bot</i> e este deve ser vinculado a uma localização cadastrada, com o objetivo de executar a triagem para os registros da localidade vinculada |

Ao selecionar na listagem à esquerda um dos robôs criados, a lista de regras é aberta, sendo possível A*dicionar Regra, Aplicar Regra* ou *Ordenar Regras*. Após serem criadas todas as regras, o robô poderá operar após selecionar a função *Ordenar Regras*, que serão ordenadas por etapa e por violação de forma sequencial. Somente após *Aplicar Regras* estas serão executadas pelo robô.

| 🗭 Triage           | m A  | ute | oma | ática                      |                      |          |           |                |                   | ?                 |
|--------------------|------|-----|-----|----------------------------|----------------------|----------|-----------|----------------|-------------------|-------------------|
| + Adicionar        | Robô |     |     |                            |                      |          |           | Aplicar Regras | ↓9 Ordenar Regras | + Adicionar Regra |
| Nevada<br>🌢 Nevada | ľ    | ×   | 10  | <ul> <li>Nenhun</li> </ul> | i registro a apresen | tar      |           |                |                   |                   |
|                    | Ø    | ×   | #   | Etapa                      | Descrição            | Violação | Condições | Ações          |                   |                   |
| teste<br>A Nevada  | ľ    | ×   | «   | <                          |                      |          | Sem re    | egistros       |                   | > >>              |

Figura 54 - Tela da criação de Regras para um novo Robô

Ao clicar em *+Adicionar Regra* serão apresentados os campos para configurar uma nova regra à triagem automática:

| Campo     | Configuração                                                                                                    |
|-----------|----------------------------------------------------------------------------------------------------|
|           | Status <ul> <li>Habilitade</li> <li>Desabilitade</li> <li>Etapa*</li> <li>Selecione</li> <li>Condições</li> <li>Ações</li> <li>Ações</li> <li>Ações</li> <li>Ações</li> </ul> |
|           | Figura 55 - Tela Adicionar Regra                                                                                                    |
| Status    | selecionar se a regra está Habilitada ou Desabilitada                                                                                                    |
| Descrição | inserir, obrigatoriamente, uma descrição com a característica da regra que o robô irá seguir                                                                                  |
| Etapa     | vincular a regra a uma etapa da triagem, selecionando entre as cadastradas no sistema                                                                                         |
| Violação  | vincular a regra a uma violação da lei, selecionando entre as cadastradas no sistema                                                                                          |

![](_page_48_Picture_0.jpeg)

| Campo     | Configuração                                                                                                    |
|-----------|----------------------------------------------------------------------------------------------------|
| Condições | <ul> <li>adicionar quais as condições para que o robô execute a ação da regra. Para que o <i>Bot</i> execute uma ação, não é necessário haver uma condição. Assim como podem ser selecionadas várias <i>Condições</i> para o robô operar alguma ação, como: <ul> <li>Usuário está logado;</li> <li>Usuário não está logado;</li> </ul> </li> <li>Placa está vazia;</li> <li>Placa não está vazia;</li> <li>Placa segue padrão;</li> <li>Status da TAG;</li> <li>Registro descartado;</li> <li>Registro não descartado;</li> <li>Arquivos removidos;</li> <li>Arquivos não removidos.</li> </ul> |
| Ações     | <ul> <li>adicionar as ações que serão executadas pelo robô. Entre as <i>Ações</i> que o robô pode operar estão:</li> <li><i>Enviar Registro para estágio</i>;</li> <li><i>Descartar Registro</i>;</li> <li><i>Remover Arquivos do Registro</i>;</li> <li><i>Atualizar a TAG do Registro</i>.</li> </ul>                                                                                                    |

Para cada regra criada é possível *Editar, Remover, Desativar* ou *Replicar* na lista, clicando no ícone correspondente à direita da listagem:

| 🗭 Triag            | gem Au    | ito      | ma | ática         |                           |                         |                                                 |                                                                                                    |           |   |        | 1        |
|--------------------|-----------|----------|----|---------------|---------------------------|-------------------------|-------------------------------------------------|----------------------------------------------------------------------------------------------------|-----------|---|--------|----------|
| + Adici            | onar Robô |          |    |               |                           |                         | ~                                               | Aplicar Regras 🗐 Orden                                                                              | ar Regras | • | Adicio | nar Regr |
| Nevada<br>🌢 Nevada | @ ×       | •        | 10 | • 8 registros | no total. Apresentan      | do 1 até 8.             |                                                 |                                                                                                    |           |   |        |          |
| SIGAEM             |           |          | #  | Etapa         | Descrição                 | Violação                | Condições                                       | Ações                                                                                               |           |   |        |          |
| 🕹 Nevada           |           | <u> </u> | 1  | Pré-registro  | Faixa Exclusiva<br>184-l  | Faixa Exclusiva         | R                                               | ▶ Mover para o estágio<br>"Digitação"                                                               | đ         | × | 0      | 仓        |
|                    |           |          | 2  | Pré-registro  | Faixa Exclusiva<br>184-II | Faixa Exclusiva         | ₿.                                              | Mover para o estágio<br>"Digitação"                                                                 | Ø         | × | 0      |          |
|                    |           |          | 3  | Pré-registro  | Parada Sobre a<br>Faixa   | Parada Sobre a<br>Faixa | ₿                                               | ▶ Mover para o estágio<br>"Digitação"                                                               | Ø         | × | 0      | 仓        |
|                    |           |          | 4  | Pré-registro  | Avanço                    | Avanço de Sinal         | R                                               | Mover para o estágio<br>"Digitação"                                                                 | đ         | × | 0      | 凸        |
|                    |           |          | 5  | Digitação     | Descarte                  | Faixa Exclusiva         | ☑ Registro com mais de 10 dias<br>na mesma fase | <ul> <li>Mover para o estágio</li> <li>"Registros Descartados"</li> <li>Remover Arquivos</li> </ul> | Ø         | × | C      | 仓        |
|                    |           |          | 6  | Digitação     | Descarte                  | Faixa Exclusiva         | ☑ Registro com mais de 10 dias<br>na mesma fase | <ul> <li>Mover para o estágio</li> <li>"Registros Descartados"</li> <li>Remover Arquivos</li> </ul> | I         | × | 0      | ත        |
|                    |           |          | 7  | Digitação     | Descarte                  | Avanço de Sinal         | ☑ Registro com mais de 10 dias<br>na mesma fase | <ul> <li>Mover para o estágio</li> <li>"Registros Descartados"</li> <li>Remover Arquivos</li> </ul> | I         | × | O      | 仓        |
|                    |           |          | 8  | Digitação     | Descarte                  | Parada Sobre a<br>Faixa | ☑ Registro com mais de 10 dias<br>na mesma fase | <ul> <li>Mover para o estágio</li> <li>"Registros Descartados"</li> <li>Remover Arquivos</li> </ul> | I         | × | •      | ත        |
|                    |           |          | «  | <             |                           |                         | 1                                               |                                                                                                    |           |   |        | > >      |

Figura 56 - Lista de Regras ordenadas para uma Triagem Automática

#### Servidores de TAG

Para coletar as informações dos TAGs referentes aos sistemas de cobrança automática, operados em pistas de pedágio do tipo AVI, é necessário cadastrar no sistema o servidor da TAG. Cada servidor de TAG pode ter um funcionamento diferenciado do outro, portanto, a configuração é adaptável para cada tipo de sistema de arrecadação, de acordo com a infraestrutura existente.

![](_page_49_Picture_0.jpeg)

Para configurar um novo servidor de TAG, clique em *+Novo Servidor* e insira os dados:

| Campo                        | Configuração                                                                                                    |  |  |  |  |  |
|------------------------------|----------------------------------------------------------------------------------------------------|--|--|--|--|--|
| Campo                        | Configuração                                                                                                    |  |  |  |  |  |
| Nome                         | <i>Figura 57 - Tela Novo Servidor &gt; Aba Geral</i><br>inserir, obrigatoriamente, uma identificação para criar um servidor                                                                                                    |  |  |  |  |  |
| Tipo de servidor             | por padrão, podem ser escolhidos entre os pré-cadastrados em fábrica. Ao selecionar,                                                                                                    |  |  |  |  |  |
| URL                          | inserir o endereço http para acesso ao servidor                                                                                                    |  |  |  |  |  |
| Aba Equipamentos             | Novo Servidor de TAG          Geral Equipamentos         Equipamentos Sem Servidor         Equipamentos Sem Servidor         Equipamentos Sem Servidor         NM1-00001         NM1-VALIDACAO         WT-00001         VIAPAR         Selecionar Todos >            Figura 58 - Tela Novo Servidor > Aba Equipamentos |  |  |  |  |  |
| Equipamentos sem<br>Servidor | lista com os equipamentos disponíveis para coleta de informações do servidor da TAG                                                                                                    |  |  |  |  |  |
| Equipamentos<br>Configurados | ao mover para esta coluna, o equipamento da pista realizará a coleta das informações do servidor da TAG cadastrado                                                                                                    |  |  |  |  |  |

![](_page_50_Picture_0.jpeg)

| ♥ Ser       | vidore | s de TAG                                                              | ?<br>+ Novo Servidor |
|-------------|--------|-----------------------------------------------------------------------|----------------------|
| Q Pesquisar |        | 10 • 1 registros no total. Apresentando 1 até 1.                      |                      |
| Nome        | ▲ Tipo | 🔶 Equipamentos                                                        | 🔶 Ações              |
| CCR         | CCR    | DK NM1-00001, DK NM1-VALIDACAO, DK WT-00001, DK VIAPAR, DK Pumatronix | <i>☑</i> ★ 42        |
| « <         |        | 1                                                                     | > >>                 |

Figura 59 - Tela inicial em Sistema>Servidores de TAG

### Servidor de Envio de Infração

Cadastro dos dados do servidor do órgão de fiscalização responsável por autuar o condutor/proprietário do veículo, enviando as infrações de evasão de pedágio registradas pelo NEVADA. Permite o cadastro de vários órgãos de fiscalização no mesmo sistema, favorecendo às concessionárias com maior abrangência de atuação para que possam operar corretamente.

Para adicionar o servidor que receberá as infrações, clique em *+Novo Órgão Autuador* e configure o funcionamento, preenchendo os campos:

| Campo         | Configuração                                                        |
|---------------|---------------------------------------------------------------------|
|               | ♥ Novo Orgão Autuador                                               |
|               | Geral                                                               |
|               | Ativo 🖾 Ativo 🗆 Inativo                                             |
|               | Tipo 🔷                                                              |
|               | Nome Some                                                           |
|               | Usuário Bot 🔶                                                       |
|               | Estágio pronto para envio 🔹 Selecione o Estágio Pronto para Envio 🗸 |
|               | Etapa de Processamento 👘 Selecione o Estágio Pronto para Envio 🗸    |
|               | Protocolo 🛛 🕹 FTP 🗸                                                 |
|               | Host                                                                |
|               | Porta                                                               |
|               | Usuário                                                             |
|               | Senha Senha                                                         |
|               | Modo Passivo                                                        |
|               | Validar Servidor 🛛 Ativo                                            |
|               | Apagar registros antigos 🛛 Ativo                                    |
|               | ✓                                                                   |
|               | Figura 60 - Opções de configuração do servidor do Órgão Autuador    |
| 4 <i>tivo</i> | selecionar se o servidor cadastrado está Ativo ou Inativo           |

![](_page_51_Picture_0.jpeg)

| Campo                        | Configuração                                                                                                    |  |  |  |
|------------------------------|----------------------------------------------------------------------------------------------------|--|--|--|
| Тіро                         | selecionar qual o tipo do Órgão Autuador                                                                                                    |  |  |  |
| Nome                         | inserir uma identificação para o servidor                                                                                                    |  |  |  |
| Usuário Bot                  | selecionar o usuário Bot responsável pela operação de envio da infração                                                                                                    |  |  |  |
| Estágio pronto para<br>envio | selecionar qual etapa do processo de triagem considera o registro como pronto para ser<br>enviado ao servidor para autuação                                                                                                    |  |  |  |
| Etapa de<br>Processamento    | selecionar qual etapa do processo de triagem será considerada como anterior ao<br>processo de envio dos registros para o servidor do Órgão Autuador. Todos os registr<br>caracterizados como infração são movidos pelo NEVADA para essa etapa transitória<br>antes do envio, que pode ser acessada para verificação do envio ou no reenvio dos<br>registros.                                                                                                    |  |  |  |
| Protocolo                    | protocolo utilizado para transferência dos arquivos, sendo possível selecionar entre:<br>FTP, FTPS, SFTP ou HTTP                                                                                                    |  |  |  |
| Host                         | inserir o nome do host do servidor                                                                                                    |  |  |  |
| Porta                        | inserir o número da porta usada pelo servidor                                                                                                    |  |  |  |
| Usuário, Senha               | inserir os dados utilizados pelo usuário para autenticação no servidor                                                                                                    |  |  |  |
| Modo Passivo                 | ativar ou inativar o modo de funcionamento do Protocolo FTP                                                                                                    |  |  |  |
| Validar Servidor             | ativar ou inativar a validação do servidor FTP que recebe os arquivos. Desativar quar proxy estiver ativo.                                                                                                    |  |  |  |
| Apagar registros<br>antigos  | <ul> <li>selecionar se os registros mais antigos devem ser apagados, após serem enviados para o Órgão Autuador, optando por <i>Ativo</i> ou <i>Inativo</i>. Ao ativar esta opção, auxilia na liberação de espaço em disco para os novos registros. Para configurar como são apagados, preencha os campos: <ul> <li><i>Mais antigos do que (dias)</i>: inserir quantos dias os registros serão mantidos arquivados, até que sejam enviados para o Órgão Autuador</li> <li><i>Diretório base</i>: inserir o local de armazenamento dos registros</li> <li><i>Frequência (horas)</i>: definir a frequência que ocorrerá o envio para o Órgão Autuador</li> </ul> </li> </ul> |  |  |  |

# **Q** Servidor de Envio de Infração

| Q Pesquisa | ar |       | 10 • | 1 registros | no total. | Apresentan | do 1 até | 1.                                                                                                 |   | + N | ovo Or | gão A | utuador |
|------------|----|-------|------|-------------|-----------|------------|----------|----------------------------------------------------------------------------------------------------|---|-----|--------|-------|---------|
| Ativo      | ۵  | Nome  | ¢    | Тіро        | ¢         | Bot        | ¢        | Periodicidade                                                                                      | } | ÷   | Aç     | ões   |         |
| Ativo      |    | DERSP |      | dersp       |           | Nevada     |          | Coleta Bruta - Periodicidade: Diaria (16:00)<br>Coleta de Infração - Periodicidade: Diaria (19:00) |   | ľ   | ×      |       | ۵       |
| « <        |    |       |      |             |           |            |          | 1                                                                                                  |   |     |        |       | > >>    |

Figura 61 - Tela inicial em Sistema>Servidor de Envio de Infração

# Configurações

Conjunto de ajustes no sistema, que determinam o funcionamento geral e a personalização de funcionalidades específicas.

?

![](_page_52_Picture_0.jpeg)

### Configurações Gerais

Para a customização do sistema e a ativação de determinadas funcionalidades, acesse os campos disponíveis em *Configurações Gerais* e efetue a configuração conforme indicado. Qualquer alteração deve ser aplicada para que entre em operação, clicando no botão no fim da página. Ao aplicar, o NEVADA será atualizado.

|                                                                                                    | s Gerais ?                                                                                                    |
|----------------------------------------------------------------------------------------------------|----------------------------------------------------------------------------------------------------|
| Idioma<br>Alterar o idioma do sistema                                                                      | Português - Brasil                                                                                                    |
| 🕑 Customização                                                                                             |                                                                                                    |
| Nome<br>Alterar o nome do sistema                                                                          | Nevada Usar Padrão                                                                                                    |
| Descrição                                                                                                  | MYSQL REMOTO                                                                                                    |
| Alterar a descrição do sistema                                                                             |                                                                                                    |
| Logo<br>Alterar a logo do sistema<br>Imagem de Fundo de Login<br>Alterar a imagem a ser usada como plano d | <image/> <text><text><text><image/><complex-block><complex-block></complex-block></complex-block></text></text></text>                                                                                                    |
| Campo                                                                                                    | Configuração                                                                                                    |
| Idioma                                                                                                    | selecionar o idioma de exibição da interface entre os disponíveis: Español, English ou<br>Português                                                                                                    |
| Customização                                                                                               | <ul> <li><i>Nome</i>: cadastra o nome do sistema que será apresentado na tela inicial, ou pode ser selecionado o nome padrão</li> <li><i>Descrição</i>: cadastra a descrição do sistema que se apresenta na tela inicial, ou pode ser selecionada a descrição padrão</li> <li><i>Logo</i>: pode ser utilizada a padrão ou pode ser selecionada uma logo personalizada, enviando o arquivo de imagem</li> <li><i>Imagem de Fundo de login</i>: personalização da imagem exibida como fundo na abertura do sistema, que pode ser a padrão ou enviado o arquivo de imagem desejado</li> </ul> |

![](_page_53_Picture_0.jpeg)

| Acesso Remoto                                                        |                 |
|----------------------------------------------------------------------|-----------------|
| WebSocket<br>Porta para a conexão de evento em Tempo Real            | @ 2005          |
|                                                                      |                 |
| Descarte                                                             | Ativo           |
| Permitir múltiplos descartes                                         |                 |
| Lista de Exceção                                                     |                 |
| Lista de Exceção                                                     | Ativo 🗆 Inativo |
| Marcar no log registros das placas que estiverem na Lista de Exceção |                 |
|                                                                      |                 |

🗆 Inativo

🖬 Ativo

#### A Servidor de Envio de e-mail

Habilita Servidor de e-mail

Habilita o Servidor de Envio de e-mail dentor do Sistema

| Campo                          | Configuração                                                                                                    |  |  |  |  |
|--------------------------------|----------------------------------------------------------------------------------------------------|--|--|--|--|
| Acesso Remoto                  | local para inserir a porta de comunicação que envia os eventos em tempo real, e atualiza<br>os dados de log do sistema, exibidos na Barra de Status e na aba lateral Log/Registros                                                                                                    |  |  |  |  |
| Descarte                       | ao ativar será possível selecionar mais de um motivo de descarte para um mesmo registro<br>durante o processo de triagem                                                                                                    |  |  |  |  |
| Lista de exceção               | o sistema efetua o descarte dos registros para as placas inseridas em <u>Sistema&gt;Lista de</u><br><u>Exceção</u> somente se esta opção estiver ativa. Assim como a função de <i>Auto Reprovar</i> , em<br>que envia o registro das placas listadas na lista de exceções para o descarte. Caso inativa,<br>a lista de exceção será ignorada |  |  |  |  |
| Servidor de Envio de<br>e-mail | ao ativar, os campos serão disponibilizados para configurar o envio das notificações para<br>um e-mail do usuário. Devem ser inseridos os dados do Endereço e Porta do Servidor de e-<br>mail, além do usuário e senha. Para melhorar a identificação, pode ser criado um nome de<br>remetente, inserindo no campo <i>De:</i>                |  |  |  |  |

![](_page_54_Picture_0.jpeg)

| 🖨 Faixa Exclusiva                                                                |                                                   |
|----------------------------------------------------------------------------------|---------------------------------------------------|
| Auto-Reprovar<br>Reprovar automaticamente registros caso não tenham passado pela | S localizações dentro do tempo definido no trecho |
| D PDF                                                                            |                                                   |
| Tipo do PDF                                                                      | DEPTRANS - Toledo                                 |
| Modelo que será usado na geração do PDF                                          |                                                   |
| A Evasão de Pedágio                                                              |                                                   |
| TAG                                                                              | C Ativo                                           |
| Ativar as funcionalidades de TAG                                                 |                                                   |
| Verifica Status Atual da TAG                                                     | Ativo                                             |
| Ativar a verificação do status atual da TAG nas telas de triagem                 |                                                   |
| Q Valida Registro                                                                |                                                   |
| Link Bann                                                                        |                                                   |

Ativar funcionalidade de habilitar checagem de registro manual com sistema de arrecadação

| Campo             | Configuração                                                                                                    |
|-------------------|----------------------------------------------------------------------------------------------------|
| Faixa exclusiva   | quando o sistema é utilizado para o registro de outras violações não metrológicas, como a de 'transitar com veículo na faixa de circulação exclusiva', as configurações são habilitadas neste campo                                                                                                    |
| PDF               | modelo de arquivo em PDF que será utilizado para download pelo órgão de fiscalização em<br><i>Registros,</i> sendo personalizado para cada órgão                                                                                                    |
| Evasão de pedágio | <ul> <li>as opções disponíveis na triagem que permitem caracterizar a Evasão de Pedágio podem ser ativadas:</li> <li><i>TAG</i>: para utilizar as funcionalidades da TAG, esta opção deve ser ativada.</li> <li><i>Verifica Status Atual da TAG</i>: os dados do status atual podem ser verificados/atualizados no momento da triagem de validação</li> <li><i>Verificação dupla para Mercosul</i>: ao ativar, as placas que são detectadas no formato Mercosul e que forem localizadas na base de dados, são consultadas novamente para verificar se a TAG consta para o formato antigo da mesma placa</li> </ul> |
| Valida Registro   | opção adicional de validação manual para realizar a confirmação do registro efetuado pelo<br>NEVADA com o registro do sistema de arrecadação utilizado na concessionária. Não se<br>caracteriza como uma etapa de triagem no sistema                                                                                                    |

![](_page_55_Picture_0.jpeg)

| <ul> <li>Integração com Celepar</li> <li>Habilitar</li> <li>Ativar inclusão dos părametros Celepar na fase de Digitação e Validação</li> </ul> | Ativo 🗆 Inativo                                                                          |
|----------------------------------------------------------------------------------------------------|------------------------------------------------------------------------------------------|
| <b>%</b> Integração com SICAT<br>Ativo<br>Ativar integração com SICAT                                                                          | Ativo                                                                                    |
| <ul> <li>O Log Ações</li> <li>Descartar</li> <li>Validar</li> <li>Mensagem que aparecerá no log quando a ação for executada</li> </ul>         | 'Liberou' o registro %s em %s (%s)         IIII Considerado 'Evasão' o registro %s em %s |
| <ul> <li>Infração</li> <li>Selecionar Foto</li> <li>Habilita seleção de foto a ser usada na infração</li> </ul>                                | Habilitado Desabilitado                                                                  |
| <ul> <li>C Limpeza de Disco</li> <li>Registros</li> <li>Infrações</li> <li>Modificar as configurações de limpeza de disco</li> </ul>           | <ul> <li>5 anos</li> <li>5 anos</li> </ul>                                               |

| Campo                     | Configuração                                                                                                    |
|---------------------------|----------------------------------------------------------------------------------------------------|
| Integração com<br>CELEPAR | ao ativar, o sistema utilizará os parâmetros da CELEPAR para geração das infrações                                                                                                    |
| Integração com<br>SICAT   | para utilizar os dados do SICAT, esta integração deve estar ativa. Os dados dos servidores devem ser configurados em <u>Sistema&gt;Integração SICAT</u> . Esta opção somente estará disponível para configuração quando a funcionalidade estiver ativa no sistema e caso o perfil do usuário tenha permissão de acesso a essa tela. |
| Log Ações                 | permite personalizar a informação das ações de descarte e validação realizadas, para serem apresentadas em <i>Log do Sistema</i>                                                                                                    |
| Infração                  | pode ser selecionada qual das fotos capturadas será enviada na infração, habilitando a opção de <i>Selecionar Foto</i>                                                                                                    |
| Limpeza de disco          | período em que o registro permanece no servidor, que deve ser o período de acordo com a exigência do órgão fiscalizador                                                                                                    |

![](_page_56_Picture_0.jpeg)

| A Níveis de Qualidade<br>Utilizar níveis de qualidade<br>globais       | Sim DNão                                |                                  |
|------------------------------------------------------------------------|-----------------------------------------|----------------------------------|
| Servidor LDAP Autenticar usuários no LDAP                              | Sim D Não                               |                                  |
| Mapas     Chave do Google Maps                                         | AizaSyCunC0ncwZBMa4gsFiZTWfuvAVDG_hRP7I |                                  |
| ♥ Notificações<br>Tempo de re-envio (h)                                | <b>4</b> 2                              |                                  |
| Habilitar HTTPS Habilita o uso do protocolo HTTPS na interface gráfica | Sim 🗆 Não                               |                                  |
| Certificado<br>Alterar o certificado padrão do sistema                 | Clique para selecionar um certificado   | Usar Padrão 😒 Enviar certificado |
| Nevada-To-Nevada Habilitar integração entre sistemas Nevada            | Sim D Não                               |                                  |
|                                                                        | ~                                       |                                  |

| Campo               | Configuração                                                                                                    |
|---------------------|----------------------------------------------------------------------------------------------------|
| Níveis de qualidade | para que sejam aplicados, devem ser inseridos os valores dos níveis de qualidade globais e selecionado <i>Sim</i> . O status do registro será constituído nestes valores, e da mesma forma ao criar uma etapa de triagem. Quando selecionado <i>Não</i> , o status do registro considera os prazos definidos por etapa |
| Servidor LDAP       | servidor de autenticação de usuários utilizado pela concessionária e que pode ser acessado para validação do login do usuário no sistema NEVADA. Ao selecionar <i>Sim</i> insira a URL e o caminho na rede para realizar a autenticação                                                                                |
| Mapas               | para utilizar os serviços de geolocalização do Google (Google Maps), é necessário que o<br>usuário insira a chave API do Maps, e o mapa para interação estará visível em<br><i>Relatórios&gt;Evasores</i>                                                                                                    |
| Notificações        | as notificações visíveis no painel de notificações podem ser reenviadas no período estabelecido                                                                                                    |
| HTTPS               | ao habilitar o uso do protocolo HTTPS na interface gráfica deve ser alterado o certificado<br>padrão do sistema                                                                                                    |

![](_page_57_Picture_0.jpeg)

| Campo                | Configuração                                                                                                    |
|----------------------|----------------------------------------------------------------------------------------------------|
| NEVADA-To-<br>NEVADA | <ul> <li>A integração entre os sistemas NEVADA permite que sejam enviados os dados dos registros de várias pistas para um NEVADA, definido como <i>Master</i>.</li> <li>De forma geral, todos os registros validados no NEVADA <i>Slave</i> são enviados para o NEVADA <i>Master</i>.</li> <li>Entre em contato com o Suporte Técnico da Pumatronix para mais detalhes sobre a configuração e acesse o Application Notes específico da integração entre sistemas NEVADA.</li> <li><i>Motor Busca PRF:</i> disponível quando o Modo de Operação nesta integração é definido como <i>Master</i>. Os dados de acesso (<i>URL</i> e <i>Token</i>) devem ser configurados pelo Suporte Técnico.</li> </ul> |

### Data e Hora do Sistema

Configura a data e hora utilizadas pelo sistema para serem empregadas nos registros efetuados.

| 🛗 Data e H           | ora                              |                                   | ? |
|----------------------|----------------------------------|-----------------------------------|---|
| Fuso Horário         | Brasilia Time (America/Sao_Paulo | )                                 | ] |
| Data e Hora Servidor | ② 20/04/2018 14:21               |                                   | ] |
|                      | 😂 Sincronismo Data e Hora        | ⑦ Configuração Manual Data e Hora |   |
| Tipo do Sincronismo  | S NTP (Servidor Proprietário)    | v                                 | r |
| Servidor NTP         | a.st1.ntp.br                     |                                   | ] |
|                      |                                  |                                   |   |
|                      |                                  | ×                                 |   |

Figura 62 - Tela inicial em Sistema>Data e Hora do Sistema

| Campo                                           | Configuração                                                                                                    |  |  |
|-------------------------------------------------|----------------------------------------------------------------------------------------------------|--|--|
| Fuso horário                                    | selecionar o fuso horário em que o sistema está instalado                                                                                                    |  |  |
| Data e Hora<br>Servidor                         | exibe a hora em uso corrente pelo NEVADA                                                                                                    |  |  |
| Mapas                                           | para utilizar os serviços de geolocalização do Google (Google Maps), é necessário que o<br>usuário insira a chave API do Maps, e o mapa para interação estará visível em<br><i>Relatórios&gt;Evasores</i> |  |  |
| Opção de <i>Sincronismo Data e Hora</i>         |                                                                                                    |  |  |
| Tipo do sincronismo                             | o servidor NTP padrão pode ser selecionado para receber os dados de data e hora para o sistema, ou algum servidor NTP local                                                                               |  |  |
| Servidor NTP                                    | inserir o endereço do NTP proprietário                                                                                                    |  |  |
| Opção de <i>Configuração Manual Data e Hora</i> |                                                                                                    |  |  |
| Data, Hora                                      | inserir os dados manualmente                                                                                                    |  |  |

![](_page_58_Picture_0.jpeg)

### Configurações de Rede

Local para inserção das configurações da rede de dados em que o sistema será operado, que pode utilizar os protocolos do tipo DHCP ou IP Estático. Os campos devem ser preenchidos com as informações requisitadas para configurar.

| Campo            | Configuração                                                                                                    |               |
|------------------|----------------------------------------------------------------------------------------------------|---------------|
| Usar DHCP        | serviço que centraliza a distribuição de configurações de endereçamento IP de u<br>Configurações de Rede<br><u>Pusar DHCP + Usar IP Estático</u><br>DNS principal<br><u>A 8 8 4</u><br>UNS alternativo<br><u>A 8 4</u> | ima rede<br>? |
| Usar IP Estático | inserir manualmente o endereço IP da rede:<br>Configurações de Rede<br>PUsar DHCP ↓ ↓ ↓ ↓ ↓ ↓ ↓ ↓ ↓ ↓ ↓ ↓ ↓ ↓ ↓ ↓ ↓ ↓ ↓                                                                                                | ?             |

### Integração SICAT

O SICAT é o *Sistema Integrado de Controle e Arrecadação de Tarifas* que pode ser integrado com o sistema NEVADA. Ao realizar o processamento do OCR, o sistema conecta ao SICAT para buscar os dados da TAG associada à placa, que devolve a informação do pagamento ou não da tarifa de pedágio.

Para o devido funcionamento dessa integração é preciso associar um usuário do tipo *Bot* que represente os acessos ao SICAT, assim como o descarte que será realizado automaticamente para os registros com o pagamento identificado.

*Serviços web do SICAT*: para que o NEVADA acesse o banco de dados do SICAT corretamente, deve ser indicado o caminho no servidor SICAT para obter configurações do SICAT.

*Serviços web do NEVADA*: da mesma forma, para que os dados registrados pelo NEVADA possam ser salvos na rede, deve ser indicado o caminho no servidor SICAT para salvar as configurações do NEVADA.

![](_page_59_Picture_0.jpeg)

| 🗞 Integração SICAT                                                                                                    |                                           | ?        |
|----------------------------------------------------------------------------------------------------|-------------------------------------------|----------|
| Configurações     Endereço SICAT     Endereço do servidor do SICAT (Formato IP:Porta)                                                                                     | å 1===1                                   |          |
| Usuário<br>Usuário Bot para representar os acessos do SICAT                                                                                                    | 🛔 Nevada (nevada) 🗸                       |          |
| Motivo de descarte<br>Motivo para justificar o descarte dos registros                                                                                                    | 🖸 TAG Liberada 🗸                          |          |
| Endereço Nevada<br>Endereço do servidor do Nevada (Formato IP:Porta)                                                                                                    | sin 1 2                                   |          |
| Serviços web do SICAT<br>Caminho no servidor SICAT para obter configurações do SICAT                                                                                      | ₩ /SGAPSaWeb/service/configuration/sicat  | c        |
| Serviços web do Nevada<br>Caminho no servidor SICAT para salvar configurações do Nevada                                                                                   | # /SGAPSaWeb/service/configuration/nevada | <b>c</b> |
| Habilita/Desabilita Envio do ID<br>interno<br>Permite ao usuário habilita/desabilitar o envio do ID interno nas requis                                                    | ições das transações                      |          |
| Endereços WebService                                                                                                    |                                           |          |
| WSQueryMedia                                                                                                    | 8                                         |          |
| WSCompanies                                                                                                    | 8                                         |          |
| Associar Pistas e Equipamentos<br>Associar pistas do SICAT a equipamentos do Nevada<br>Concessionária<br>Wetec Vias<br>Praça<br>Praça de Teste<br>Pista<br>Pista de Teste | ■ NM1-00001 ×                             |          |
| Aplicar<br>Salvar dados e iniciar troca de configurações com o servidor                                                                                                   | ~                                         |          |

Figura 63 - Configurações disponíveis em Sistema>Integração SICAT

### Notificações

A listagem das notificações que podem ser exibidas pelo NEVADA está disponível no menu *Sistema > Notificações*. O *Título* pré-configurado de fábrica pode ser editado com um novo texto e o *Nível* da notificação permite definir se é do tipo *Informação, Alerta* ou *Erro*. Em algumas notificações é possível ajustar os valores de *Gatilho*. Para desabilitar, a caixa de seleção na coluna à esquerda deve ser desmarcada.

Os ajustes efetuados são salvos e aplicados ao clicar em Aplicar Configurações.

![](_page_60_Picture_0.jpeg)

|            | otifica | ções     |              |                                                                                                    | ?                                                                |
|------------|---------|----------|--------------|----------------------------------------------------------------------------------------------------|------------------------------------------------------------------|
|            |         |          |              |                                                                                                    | ✓ Aplicar Configurações                                          |
| Habilitada | Nível   |          |              | Título                                                                                                    | Gatilho                                                          |
| ~          | 🛛 Erro  | 🛕 Alerta | O Informação | 🔲 Equipamento (0) não está respondendo na rede                                                                                                    | <i>∛</i> 2                                                       |
|            |         |          |              | Disparada quando o sistema não obtem resposta de um equipamento<br>Use {0} para exibir o nome do equipamento                                                                                             | Tempo em segundos para<br>determinar equipamento sem<br>resposta |
| ~          | © Erro  | A Alerta | O Informação | Equipamento {0} está com o índice de OCR abaixo de {1}%                                                                                                    | <i>∳</i> 60                                                      |
|            | L       |          |              | Use {0} para exibir o nome do equipamento está com taxa de OCR abaixo de um determinado valor<br>Use {0} para exibir o nome do equipamento<br>Use {1} para exibir a porcentagem da taxa de OCR (0 - 100) | Porcentagem mínima de OCR                                        |
| ~          | C Erro  | A Alerta | O Informação | Equipamento (0) está sem receber infrações a {1} horas                                                                                                    | l 1 24                                                           |
|            |         |          |              | Disparada quando um equipamento está há muito tempo sem receber infrações<br>Use {0} para exibir o nome do equipamento<br>Use {1} para exibir o tempo em horas                                           | Tempo mínimo (horas)                                             |
| ~          | C Erro  | Alerta   | Informação   | Equipamento (0) está com uma diferença de relógio de (1)                                                                                                    | <b>∛</b> 60                                                      |
|            | L       |          |              | Disparada quando um equipamento está com relógio defasado em relação ao servidor<br>Use {0} para exibir o nome do equipamento<br>Use {1} para exibir a diferença em minutos                              | Tempo mínimo de defasagem<br>(minutos)                           |
| ~          | C Erro  | A Alerta | O Informação | Equipamento (0) recebeu (1) registros sem imagem da câmera traseira                                                                                                    | <b>∮</b> 5                                                       |
|            |         |          |              | Disparada quando um equipamento recebe muitos registros sem imagem de câmera traseira<br>Use {0} para exibir o nome do equipamento<br>Use {1} para exibir o número de registros                          | Número mínimo de registros                                       |
| ~          | C Erro  | 🛦 Alerta | O Informação | 🔲 O serviço do Equipamento (0) não está rodando                                                                                                    |                                                                  |
|            |         |          |              | Disparada quando o serviço de um equipamento não está rodando<br>Use {0} para exibir o nome do equipamento                                                                                               |                                                                  |
| ~          | C Erro  | Alerta   | O Informação | Carga de CPU do Equipamento (0) está alta ((1)%)                                                                                                    | <b>%</b> 90                                                      |
|            |         |          |              | Disparada quando a carga de processamento de um equipamento está muito alta<br>Use {0} para exibir o nome do equipamento<br>Use {1} para exibir a porcentagem de carga de CPU (0 - 100)                  | Porcentagem mínima de<br>carga                                   |

Figura 64 - Tela ao acessar menu Sistema>Notificações

# Manutenção do Sistema

#### Licença

Exibição da informação sobre a licença em uso, com o número de equipamentos licenciados e a opção *Importar Arquivo de Licença* caso a quantidade de equipamentos utilizados seja ampliada.

| 🖹 Licença                   |                                                     | ? |
|-----------------------------|-----------------------------------------------------|---|
| 🗬 Licença Atual             |                                                     |   |
| Software Licenciado         | Sim                                                 |   |
| Versão Biblioteca           | 2.0.7                                               |   |
| Identificador de Hardware   | 0a5186fa-c839-47f5-bd7c-5f6f860bb157                |   |
| Número de Equipamentos      | 10                                                  |   |
| Integração com Servidor PRF | Ativa                                               |   |
| 🌲 Importar                  |                                                     |   |
| Licença 🕹 Elicença          |                                                     |   |
|                             | Figura 65 - Tela exibida ao acessar Sistema>Licença |   |

![](_page_61_Picture_0.jpeg)

### Manutenção do Sistema

Local para atualização dos pacotes de software, com a informação sobre a ocupação de disco e opções de manutenção do sistema:

![](_page_61_Figure_4.jpeg)

![](_page_62_Picture_0.jpeg)

| Campo                    | Configuração                                                                                                    |
|--------------------------|----------------------------------------------------------------------------------------------------|
| Manutenção do<br>Sistema | para a atualização de um pacote de software é recomendado <i>Colocar Sistema em Manutenção</i> para que todos os acessos e alterações ao sistema sejam bloqueados. Clicando novamente retorna o modo normal de uso |
| Logs do Sistema          | quando for necessária uma assistência, as informações sobre as ações efetuadas no<br>sistema podem ser baixadas para serem enviadas para o Suporte Técnico da Pumatronix                                           |
| Backup                   | realiza uma cópia de segurança do banco de dados;                                                                                                    |
| Restore                  | o banco de dados pode ser restaurado para um ponto de backup realizado, porém todos<br>os dados serão apagados da memória;                                                                                         |
| Reset de Fábrica         | as configurações são restabelecidas para o padrão de fábrica, porém todos os dados serão apagados da memória;                                                                                                    |
| Reiniciar                | utilizar esta opção quando o sistema não estiver operando normalmente.                                                                                                    |

# 10. Ajustes de Imagem para os Dispositivos ITSCAM VIGIA+

Abaixo estão os valores aplicados para as ITSCAM VIGIA+ nas posições *Frontal* e *Traseira* do NEVADA, a partir do Firmware 18.8 e disponíveis através da interface Web, nas opções do menu *Configurações*.

![](_page_62_Figure_5.jpeg)

Figura 66 - Tela da interface Web do dispositivo ITSCAM VIGIA+ em Configurações

![](_page_63_Picture_0.jpeg)

#### Valores aplicados na opção Geral:

| Configuração                        | ITSCAM VIGIA+ com<br>iluminador adicional | ITSCAM VIGIA+ sem<br>iluminador adicional |
|-------------------------------------|-------------------------------------------|-------------------------------------------|
| Auto Íris                           | Selecionado                               | Selecionado                               |
| Modo de operação                    | Automático                                | Automático                                |
| Foto colorida no modo Night         | Sim                                       | Sim                                       |
| Nível desejado                      | 20                                        | 20                                        |
| Limiar de transição Day para Night  | 50                                        | 50                                        |
| Limiar de transição Night para Day  | 90                                        | 90                                        |
| Limiar de transição Visível para IR | 40                                        | 40                                        |
| Limiar de transição IR para Visível | 40                                        | 40                                        |

#### Valores aplicados na opção Entradas e Saídas:

| Configuração                                 | ITSCAM VIGIA+ com<br>iluminador adicional | ITSCAM VIGIA+ sem<br>iluminador adicional |
|----------------------------------------------|-------------------------------------------|-------------------------------------------|
| Número de capturas por Pulso                 | 4                                         | 4                                         |
| Respeitar tempo de descanso do<br>Iluminador | Selecionado                               | Não selecionado                           |
| Saídas configuradas para                     | Acionar iluminador/ flash                 | Controlar equipamentos                    |
| Modo flash                                   | Automático                                | Automático                                |
| Flash automático com disparo                 | Com luz infravermelha                     | Com luz infravermelha                     |
| Potência do flash no segundo disparo         | 50%                                       | 7%                                        |

#### Valores aplicados na opção Ajuste de Imagem:

| Configuração                                 | ITSCAM VIGIA+ com<br>iluminador adicional | ITSCAM VIGIA+ sem<br>iluminador adicional |
|----------------------------------------------|-------------------------------------------|-------------------------------------------|
| Nível desejado                               | 20                                        | 20                                        |
| Funcionamento do ganho                       | Automático                                | Automático                                |
| Funcionamento do shutter                     | Automático                                | Automático                                |
| Shutter máximo<br>(Resolução até<br>800x600) | 30                                        | 30                                        |

#### Valores aplicados na opção Ajuste de Iluminação (Modo Day):

| Configuração                  | ITSCAM VIGIA+ com<br>iluminador adicional | ITSCAM VIGIA+ sem<br>iluminador adicional |
|-------------------------------|-------------------------------------------|-------------------------------------------|
| Ganho máximo/<br>Ganho global | 40                                        | 40                                        |

![](_page_64_Picture_0.jpeg)

| Configuração                                  | ITSCAM VIGIA+ com<br>iluminador adicional | ITSCAM VIGIA+ sem<br>iluminador adicional |
|-----------------------------------------------|-------------------------------------------|-------------------------------------------|
| Ganho 2ª Foto/<br>Ganho placa na sombra       | 20                                        | 20                                        |
| Gamma                                         | Logarítmico                               | Logarítmico                               |
| Valor Gamma                                   | 110                                       | 110                                       |
| Saturação                                     | 100                                       | 100                                       |
| Brilho                                        | 10                                        | 10                                        |
| Contraste                                     | 100                                       | 110                                       |
| Balanço de branco<br>(Vermelho, Verde e Azul) | 0                                         | 0                                         |

Valores aplicados na opção Ajuste de Iluminação (Modo Night):

| Configuração                                  | ITSCAM VIGIA+ com<br>iluminador adicional | ITSCAM VIGIA+ sem<br>iluminador adicional |
|-----------------------------------------------|-------------------------------------------|-------------------------------------------|
| Ganho máximo/<br>Ganho placa refletiva        | 10                                        | 40                                        |
| Ganho na 2 <sup>a</sup> Foto/<br>Ganho global | 40                                        | 1                                         |
| Gamma                                         | Logarítmico                               | Linear                                    |
| Valor gamma                                   | 150                                       | 0                                         |
| Brilho                                        | 3                                         | 3                                         |
| Contraste                                     | 100                                       | 100                                       |

# **11. Documentação API do NEVADA**

O NEVADA possui uma API Rest para a integração com outras aplicações e a documentação dessa API utiliza a aplicação *open source* Swagger. Como as operações disponíveis podem variar dependendo da versão da aplicação, a documentação deve ser acessada através do próprio sistema do NEVADA: <u>http://<IP>/swagger-ui/index.html</u>.

![](_page_65_Picture_0.jpeg)

![](_page_65_Picture_1.jpeg)